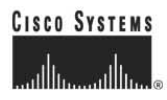

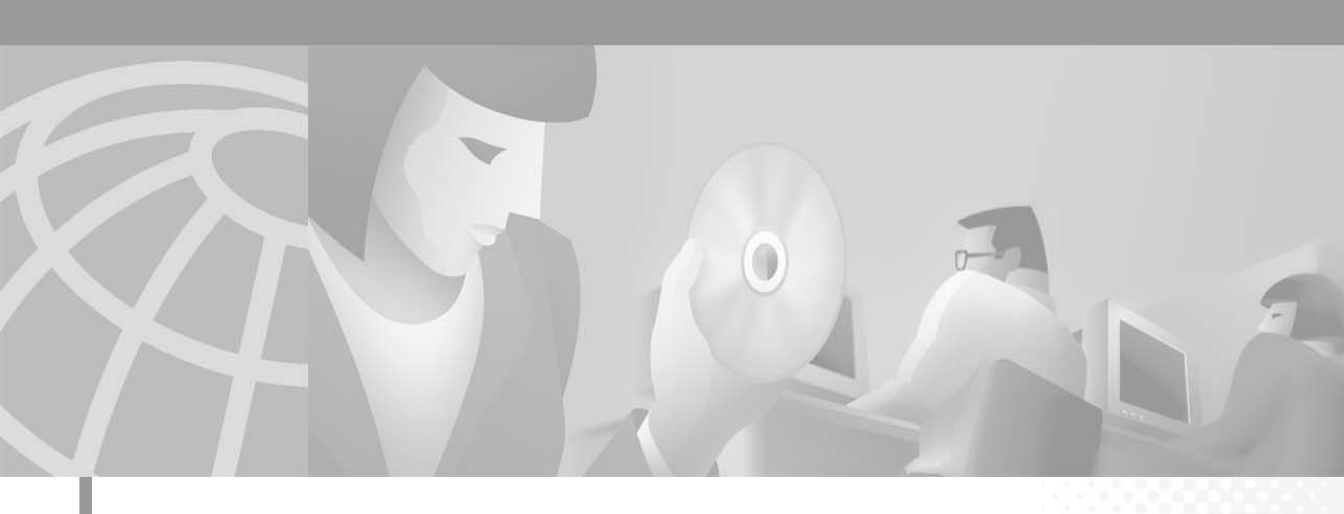

# Cisco IP SoftPhone Administrator Guide

Version 1.2

### **Corporate Headquarters**

Cisco Systems, Inc. 170 West Tasman Drive San Jose, CA 95134-1706 USA http://www.cisco.com Tel: 408 526-4000 800 553-NETS (6387) Fax: 408 526-4100

Text Part Number: OL-1600-02

AccessPath, AtmDirector, Browse with Me, CCIP, CCSI, CD-PAC, *CiscoLink*, the Cisco *Powered* Network logo, Cisco Systems Networking Academy logo, Fast Step, Follow Me Browsing, FormShare, FrameShare, GigaStack, IGX, Internet Quotient, IP/VC, iQ Breakthrough, iQ Expertise, iQ FastTrack, the iQ Logo, iQ Net Readiness Scorecard, MGX, the Networkers logo, *Packet*, RateMUX, ScriptBuilder, ScriptShare, SlideCast, SMARTnet, TransPath, Unity, Voice LAN, Wavelength Router, and WebViewer are trademarks of Cisco Systems, Inc.; Changing the Way We Work, Live, Play, and Learn, Discover All That's Possible, and Empowering the Internet Generation, are service marks of Cisco Systems, Inc.; and Aironet, ASIST, BPX, Catalyst, CCDA, CCDP, CCIE, CCNA, CCNP, Cisco, the Cisco Certified Internetwork Expert logo, Cisco IOS, the Cisco IOS logo, Cisco Systems, Cisco Systems logo, Enterprise/Solver, EtherChannel, EtherSwitch, FastHub, FastSwitch, IOS, IP/TV, LightStream, MICA, Network Registrar, PIX, Post-Routing, Pre-Routing, Registrar, StrataView Plus, Stratm, SwitchProbe, TeleRouter, and VCO are registered trademarks of Cisco Systems, Inc. and/or its affiliates in the U.S. and certain other countries.

All other trademarks mentioned in this document or Web site are the property of their respective owners. The use of the word partner does not imply a partnership relationship between Cisco and any other company. (0106R)

Cisco IP SoftPhone Administrator Guide Copyright © 2000–2001, Cisco Systems, Inc. All rights reserved.

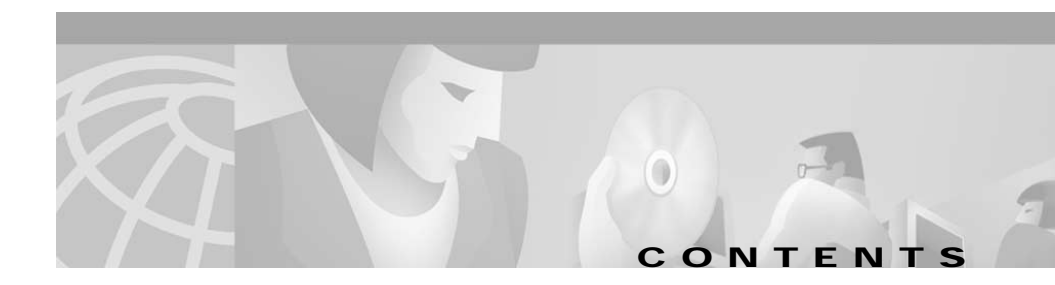

### Preface vii

Purpose vii Audience viii

Organization viii

Related Documentation ix

Conventions ix

Cisco Connection Online xi

Documentation CD-ROM xii

# CHAPTER 1 Preparing Your Network for Cisco IP SoftPhone 1-1 Understanding the Relationship of Cisco IP SoftPhone to the Network 1-1 Cisco CallManager 1-2 Understanding Cisco TSP 1-3 Standards Support 1-3 Using Cisco IP SoftPhone in Other Languages 1-3 System Requirements 1-4 Cisco CallManager Server Requirements 1-4 Cisco IP SoftPhone Client Requirements 1-4 Configuring the Cisco CallManager 1-5 Adding a CTI Port 1-6 Adding a CTI Port (Cisco CallManager 3.0.6) 1-10 Adding and Associating a User 1-13

|                  | Adding and Associating a User (Cisco CallManager 3.1) 1-13                     |
|------------------|--------------------------------------------------------------------------------|
|                  | Adding and Associating a User (Cisco CallManager 3.0.6) 1-14                   |
|                  | Associating a User with a Cisco IP Phone 1-15                                  |
|                  | Associating a User with a Cisco IP Phone (Cisco CallManager 3.1) 1-15          |
|                  | Associating a User with a Cisco IP Phone (Cisco CallManager 3.0.6) <b>1-16</b> |
|                  | Support Cisco E911 Service 1-17                                                |
| CHAPTER <b>2</b> | Using the Cisco IP SoftPhone Installation Utilities 2-1                        |
|                  | Using the Cisco IP SoftPhone Customization Tool 2-1                            |
|                  | Using the Cisco IP SoftPhone Web Administrator Utility 2-4                     |
| CHAPTER <b>3</b> | Configuring Settings for Cisco IP SoftPhone 3-1                                |
|                  | Setting Call Control Options 3-1                                               |
|                  | Configuring Directory Settings 3-3                                             |
|                  | Adding a Directory 3-3                                                         |
|                  | Removing a Directory 3-5                                                       |
|                  | Editing a Directory <b>3-6</b>                                                 |
|                  | Configuring Dialing Rules 3-6                                                  |
|                  | Setting Audio Options 3-10                                                     |
|                  | Configuring Network Audio Settings 3-12                                        |
|                  | Configuring Advanced Settings 3-15                                             |
| CHAPTER <b>4</b> | Troubleshooting 4-1                                                            |
|                  | Troubleshooting the Installation 4-1                                           |
|                  | Installation Does Not Launch Successfully 4-2                                  |
|                  | Cannot Use One-Click Install 4-2                                               |
|                  | Install Hangs When Using Netscape 4-3                                          |
|                  |                                                                                |

Cisco IP SoftPhone Administrator Guide

Not Enough Space on the C Drive 4-3 Uninstall Does Not Remove All Files 4-3 Troubleshooting Problems with Selecting Lines 4-3 When I Start Cisco IP SoftPhone, Why Don't I See Any Lines to Control? 4-4 Verifying the Cisco IP SoftPhone Configuration 4-5 Verifying the Cisco TSP Configuration **4-6** Restarting the Telephony Service 4-9 Verifying Network Connectivity 4-9 I Can See a Line but When I Try to Open it, Cisco IP SoftPhone Displays a 'Could Not Open Address' Error 4-10 Finding and Changing the IP Address for the Cisco CallManager 4-11 Determining Which Cisco CallManager the Cisco IP SoftPhone is Using 4-11 Changing the Cisco CallManager IP Address Configured for the Cisco IP SoftPhone 4-12 Adjusting the Volume Controls 4-13 Adjusting the Volume Settings 4-14 Diagnosing Audio Problems 4-15 Poor Audio Quality 4-16 Echo 4-17 Selecting the Proper Audio Drivers 4-18 One-way Audio 4-19 Full-duplex vs. Half-duplex Sound Cards 4-20 Network Audio Settings 4-21 "Could Not Initialize Audio" Error 4-21 "Sound Card is in Use" Error 4-22 Audio Registry Settings 4-22 Diagnosing Problems with Collaboration 4-24

Tracing in Cisco IP SoftPhone 4-25
Traceable Components 4-26
Tracing Media Termination 4-26
Tracing All Other Components 4-27
Tracing Levels 4-28
Activating the Cisco TSP 4-29
Manually Adding the List of Telephony Drivers for Windows 2000: 4-29
Manually Adding the List of Telephony Drivers for Windows 95/98/ME: 4-30
Configuring the Cisco TSP 4-30
Configuring the Cisco TSP (Cisco CallManager 3.1(x)) 4-31
Configuring the Cisco TSP (Cisco CallManager 3.0.6) 4-35

APPENDIX A Browser Requirements A-1

INDEX

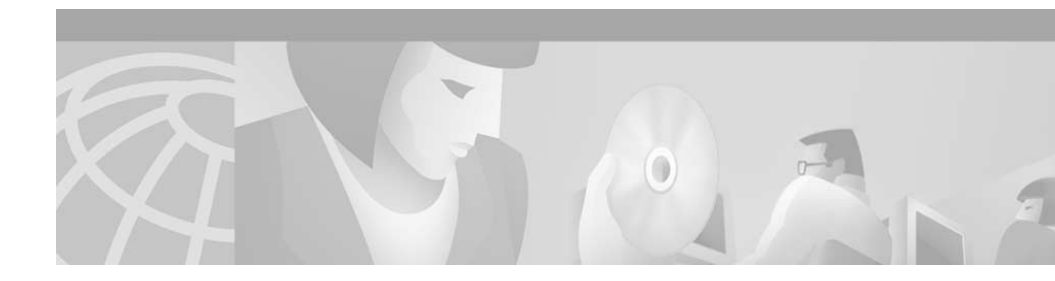

# Preface

This preface describes the purpose, audience, organization, and conventions of this guide, and provides information on how to obtain related documentation.

The preface covers these topics:

- Purpose, page vii
- Audience, page viii
- Organization, page viii
- Related Documentation, page ix
- Conventions, page ix
- Cisco Connection Online, page xi
- Documentation CD-ROM, page xii

# **Purpose**

The *Cisco IP SoftPhone Administrator Guide* provides instructions for installing and administering the Cisco IP SoftPhone. It will help you to:

- Understand the Cisco IP SoftPhone network and telephony components and features.
- Configure the Cisco CallManager for use with the Cisco IP SoftPhone.
- Install and configure the Cisco IP SoftPhone on a network server or web server.

- Configure user settings for the Cisco IP SoftPhone.
- Troubleshoot common problems users may have when using Cisco IP SoftPhone.

# Audience

The *Cisco IP SoftPhone Administrator Guide* is written for network and telephony administrators who will be administering the Cisco IP SoftPhone for end users.

# Organization

| Chapter    | Description                                                                                    |
|------------|------------------------------------------------------------------------------------------------|
| Chapter 1  | "Preparing Your Network for Cisco IP SoftPhone"                                                |
|            | Describes how to set up the network so users can install and use<br>Cisco IP SoftPhone.        |
| Chapter 2  | "Using the Cisco IP SoftPhone Installation Utilities"                                          |
|            | Describes how to preset installation settings for the<br>Cisco IP SoftPhone.                   |
| Chapter 3  | "Configuring Settings for Cisco IP SoftPhone"                                                  |
|            | Describes how to configure administrative settings for the Cisco IP SoftPhone.                 |
| Chapter 4  | "Troubleshooting"                                                                              |
|            | Describes how to troubleshoot common problems users may have<br>when using Cisco IP SoftPhone. |
| Appendix A | "Browser Requirements"                                                                         |
|            | Describes browser configuration requirements for<br>Cisco IP SoftPhone.                        |

This guide is organized as follows:

# **Related Documentation**

Refer to the following documents for further information about related Cisco IP Telephony applications and products:

- Cisco IP SoftPhone User Guide
- Cisco IP SoftPhone Quick Start Guide
- Cisco IP SoftPhone Release Notes
- Cisco CallManager Administration Guide
- Cisco CallManager System Guide
- Cisco CallManager Troubleshooting Guide

# Conventions

| Convention                | Description                                                                                                    |
|---------------------------|----------------------------------------------------------------------------------------------------|
| boldface font             | Commands and keywords are in <b>boldface</b> .                                                                                    |
| italic font               | Arguments for which you supply values are in <i>italics</i> .                                                                     |
| [ ]                       | Elements in square brackets are optional.                                                                                         |
| { x   y   z }             | Alternative keywords are grouped in braces and separated by vertical bars.                                                        |
| [ x   y   z ]             | Optional alternative keywords are grouped in brackets and separated by vertical bars.                                             |
| string                    | A nonquoted set of characters. Do not use quotation<br>marks around the string or the string will include the<br>quotation marks. |
| screen font               | Terminal sessions and information the system displays are in screen font.                                                         |
| boldface screen<br>font   | Information you must enter is in boldface screen font.                                                                            |
| <i>italic screen</i> font | Arguments for which you supply values are in <i>italic</i> screen font.                                                           |

This document uses the following conventions:

| Convention | Description                                                                                                    |
|------------|----------------------------------------------------------------------------------------------------|
|            | This pointer highlights an important line of text in an example.                                                                                                    |
| ^          | The symbol ^ represents the key labeled Control—for<br>example, the key combination ^D in a screen display<br>means hold down the Control key while you press the D<br>key. |
| < >        | Nonprinting characters, such as passwords are in angle brackets.                                                                                                    |

Notes use the following conventions:

Note

Means *reader take note*. Notes contain helpful suggestions or references to material not covered in the publication.

Timesavers use the following conventions:

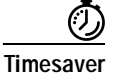

Means *the described action saves time*. You can save time by performing the action described in the paragraph.

Tips use the following conventions:

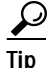

Means the following are useful tips.

Cautions use the following conventions:

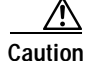

Means *reader be careful*. In this situation, you might do something that could result in equipment damage or loss of data.

Warnings use the following conventions:

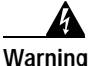

This warning symbol means danger. You are in a situation that could cause bodily injury. Before you work on any equipment, you must be aware of the hazards involved with electrical circuitry and familiar with standard practices for preventing accidents. To see translated versions of the warning, refer to Appendix n, "Translated Safety Warnings."

# **Cisco Connection Online**

Cisco Connection Online (CCO) is Cisco Systems' primary, real-time support channel. Maintenance customers and partners can self-register on CCO to obtain additional information and services.

Available 24 hours a day, 7 days a week, CCO provides a wealth of standard and value-added services to Cisco's customers and business partners. CCO services include product information, product documentation, software updates, release notes, technical tips, the Bug Navigator, configuration notes, brochures, descriptions of service offerings, and download access to public and authorized files.

CCO serves a wide variety of users through two interfaces that are updated and enhanced simultaneously: a character-based version and a multimedia version that resides on the World Wide Web (WWW). The character-based CCO supports Zmodem, Kermit, Xmodem, FTP, and Internet e-mail, and it is excellent for quick access to information over lower bandwidths. The WWW version of CCO provides richly formatted documents with photographs, figures, graphics, and video, as well as hyperlinks to related information.

You can access CCO in the following ways:

- WWW: http://www.cisco.com
- WWW: http://www-europe.cisco.com
- WWW: http://www-china.cisco.com
- Telnet: cco.cisco.com
- Modem: From North America, 408 526-8070; from Europe, 33 1 64 46 40 82. Use the following terminal settings: VT100 emulation; databits: 8; parity: none; stop bits: 1; and connection rates up to 28.8 kbps.

For a copy of CCO's Frequently Asked Questions (FAQ), contact cco-help@cisco.com. For additional information, contact cco-team@cisco.com.

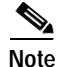

If you are a network administrator and need personal technical assistance with a Cisco product that is under warranty or covered by a maintenance contract, contact Cisco's Technical Assistance Center (TAC) at 800 553-2447, 408 526-7209, or tac@cisco.com. To obtain general information about Cisco Systems, Cisco products, or upgrades, contact 800 553-6387, 408 526-7208, or cs-rep@cisco.com.

# **Documentation CD-ROM**

Cisco documentation and additional literature are available in a CD-ROM package, which ships with your product. The Documentation CD-ROM, a member of the Cisco Connection Family, is updated monthly. Therefore, it might be more current than printed documentation. To order additional copies of the Documentation CD-ROM, contact your local sales representative or call customer service. The CD-ROM package is available as a single package or as an annual subscription. You can also access Cisco documentation on the World Wide Web at http://www.cisco.com, http://www-china.cisco.com, or http://www-europe.cisco.com.

If you are reading Cisco product documentation on the World Wide Web, you can submit comments electronically. Click **Feedback** in the toolbar and select **Documentation**. After you complete the form, click **Submit** to send it to Cisco. We appreciate your comments.

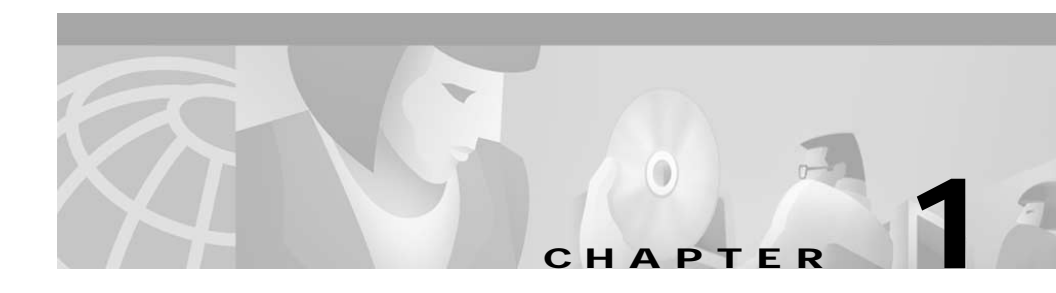

# Preparing Your Network for Cisco IP SoftPhone

Cisco IP SoftPhone is a desktop application that enables you to use your desktop PC to place and receive telephone calls and to control an IP telephone. Call routing functions are performed by a Cisco CallManager server which must be installed on the IP network.

The following sections describe how to set up the network so users can install and use Cisco IP SoftPhone:

- Understanding the Relationship of Cisco IP SoftPhone to the Network, page 1-1
- Using Cisco IP SoftPhone in Other Languages, page 1-3
- System Requirements, page 1-4
- Configuring the Cisco CallManager, page 1-5
- Support Cisco E911 Service, page 1-17
- Standards Support, page 1-3

# Understanding the Relationship of Cisco IP SoftPhone to the Network

Figure 1-1 shows an example of the network elements required to place, answer, and control calls with Cisco IP SoftPhone.

These sections help you understand the relationship of the Cisco IP SoftPhone to your network:

- Cisco CallManager, page 1-2
- Understanding Cisco TSP, page 1-3

Figure 1-1 Cisco IP SoftPhone Network Components

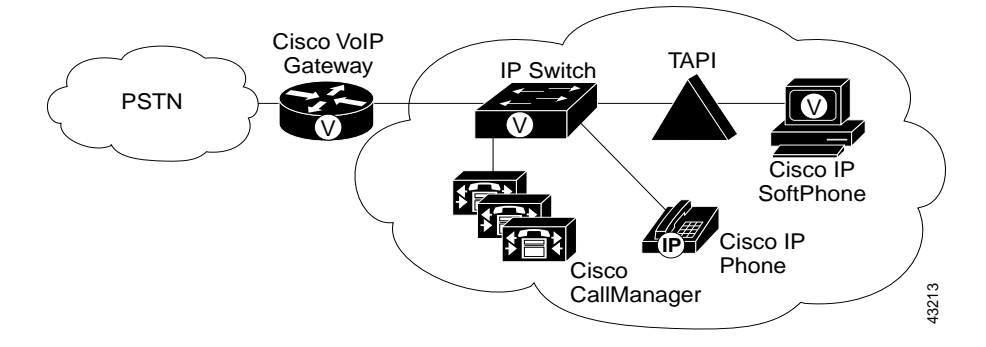

### Cisco CallManager

Cisco IP SoftPhone must be registered with a Cisco CallManager system in order to send and receive calls. The Cisco CallManager is an open and industry-standard call processing system which integrates traditional PBX functionality with the corporate IP network. Cisco CallManager manages the components of the IP telephony system, the phones, access gateways, and the resources necessary for such features as call conferencing and route planning.

You can register a Cisco IP SoftPhone with one of following Cisco CallManager system versions:

- Cisco CallManager 3.1(x)
- Cisco CallManager 3.0.6 or later

### **Related Topics**

- Cisco CallManager Server Requirements, page 1-4
- Configuring the Cisco CallManager, page 1-5

# Understanding Cisco TSP

When communicating with the Cisco CallManager, Cisco IP SoftPhone uses Cisco TAPI Service Provider (TSP) for LDAP-directory-based security. Cisco TSP is automatically installed on the client PC when the user installs Cisco IP SoftPhone.

With Cisco TSP, the username and password for each Cisco IP SoftPhone client is encrypted and stored in the client registry within the Cisco LDAP directory. Because there is no NT domain requirement, a secure Windows 95/98 deployment is possible. Configuration and management is as easy as associating devices with users via the Cisco CallManager user pages. All lines in those devices become controllable by the user.

### **Related Topics**

• Configuring the Cisco CallManager, page 1-5

# **Standards Support**

Cisco IP SoftPhone supports the following networking and telephony standards:

- Telephony Application Programming Interface (TAPI) compliant
- T.120 via networking integration
- H.323
- G.711, G.723.1 and G.729A coder/decoder (codec) support

# Using Cisco IP SoftPhone in Other Languages

You have the flexibility to use Cisco IP SoftPhone in languages such as English, French, and German. During installation, you can select the language in which you would like to run Cisco IP SoftPhone. As a result, text in the Cisco IP SoftPhone graphical user interface and dialog boxes will appear in the language of your choice. When you run Cisco IP SoftPhone, you can switch to another language at any time.

This section describes how to configure language settings for Cisco IP SoftPhone:

• Configuring Advanced Settings, page 3-15

Cisco IP SoftPhone Administrator Guide

# **System Requirements**

These sections describe the system requirements for Cisco IP SoftPhone:

- Cisco CallManager Server Requirements, page 1-4
- Cisco IP SoftPhone Client Requirements, page 1-4

# **Cisco CallManager Server Requirements**

Cisco IP SoftPhone requires a Cisco CallManager server, version 3.0.6 or later with all user configurations.

See "Configuring the Cisco CallManager" section on page 1-5 for details.

Also refer to the *Cisco CallManager System Guide* for details on how to install and set up the Cisco CallManager.

# **Cisco IP SoftPhone Client Requirements**

Table 1-1 lists the system and network requirements for installing and using Cisco IP SoftPhone on a client PC.

| Item                    | Requirement                                                                                                    | Notes                                                                          |
|-------------------------|----------------------------------------------------------------------------------------------------|--------------------------------------------------------------------------------|
| Operating system        | Microsoft Windows 95, Windows 98<br>SE, Windows ME, Windows NT 4.0<br>with Service Pack 4 or later, or<br>Windows 2000 | English, French, German, and Japanese versions only.                           |
| Free disk space         | 40 MB                                                                                                    |                                                                                |
| Temporary disk<br>space | 60 MB                                                                                                    | 20 MB is used only for installation<br>(TEMP directory)                        |
| Processor               | Pentium II 266 MHZ                                                                                                    | A Pentium 166 MHZ MMX is<br>sufficient if using only in phone control<br>mode. |
| Memory                  | 64 to 128 MB RAM                                                                                                    | Depends on which features are active.                                          |

Table 1-1 Hardware and Software Requirements for Cisco IP SoftPhone

| Item                                          | Requirement                                                                                                    | Notes                                                                                                    |
|-----------------------------------------------|----------------------------------------------------------------------------------------------------|----------------------------------------------------------------------------------------------------|
| Internet browser                              | Microsoft Internet Explorer version<br>4.01 or later, or Netscape Navigator<br>4.06 or later with Internet Explorer<br>3.02 or later installed.                         | You do not need an internet browser to<br>use Cisco IP SoftPhone; however,<br>Cisco IP SoftPhone requires the Java<br>Virtual Machine (JVM) which is<br>included with Microsoft Internet<br>Explorer. An internet browser is<br>required to install Cisco IP SoftPhone<br>from the web. <sup>1</sup> |
| Sound card                                    | Microsoft Windows-compatible<br>full-duplex sound card                                                                                                    | If you have a USB <sup>2</sup><br>microphone/headset, you will not need<br>an additional sound card.                                                                                                    |
| Computer headset<br>or handset                | Any PC-compatible headset or handset<br>(microphone and headphone)                                                                                                    | Required if you plan to use<br>Cisco IP SoftPhone as a stand-alone<br>application. A headset or headset is not<br>required if you will be using<br>Cisco IP SoftPhone to control a<br>Cisco IP Phone.                                                                                                |
| Microsoft<br>NetMeeting client<br>application | Version 3.01                                                                                                    | Required if you plan to do desktop<br>collaboration. NetMeeting 3.01<br>automatically gets installed as part of<br>the Cisco IP SoftPhone installation.                                                                                                    |
| Address Resolution                            | To collaborate with Virtual Conference<br>Room, the directory entry for each<br>collaborator must include the IP<br>address or host name in the Associated<br>PC field. |                                                                                                    |

| Table 1-1 H | lardware and Software | Requirements for | Cisco IP SoftPhone | (continued) |
|-------------|-----------------------|------------------|--------------------|-------------|
|-------------|-----------------------|------------------|--------------------|-------------|

1. For more details about Internet Browser requirements, see Appendix A, "Browser Requirements".

2. Universal Serial Bus

# **Configuring the Cisco CallManager**

To configure the Cisco CallManager for use with Cisco IP SoftPhone, perform the following steps:

|        | Procedure                             | Reference                                                               |
|--------|---------------------------------------|-------------------------------------------------------------------------|
| Step 1 | Add CTI Ports                         | See "Adding a CTI Port" section on page 1-6.                            |
| Step 2 | Add and Associate Users               | See "Adding and Associating a User" section on page 1-13.               |
| Step 3 | Associate Users with a Cisco IP Phone | See "Associating a User with a<br>Cisco IP Phone" section on page 1-15. |

### <u>)</u> Tip

**p** To find out which version of Cisco CallManager you are using, log in as an administrator on the Cisco CallManager server machine and select **Help** > **About Cisco CallManager**.

# Adding a CTI Port

You need to add a Computer Telephony Integration (CTI) port for each active voice line that you set up in the Cisco TAPI Service Provider configuration dialog box. The CTI port is actually a virtual device that allows you to create a virtual line.

If users will only be using Cisco IP SoftPhone to control their Cisco IP Phone, you do not need to add a CTI port.

To add a CTI Port, use one of the following procedures:

- Adding a CTI Port (Cisco CallManager 3.1), page 1-6
- Adding a CTI Port (Cisco CallManager 3.0.6), page 1-10

### Adding a CTI Port (Cisco CallManager 3.1)

### Procedure

Step 1 Log in as an administrator on the Cisco CallManager server machine.

### Step 2 Select Device > Add a New Device.

The Add a Device screen appears.

- Step 3Select Phone from the Device Type drop-down list box and click Next.The Add a New Phone screen appears.
- Step 4Select CTI Port from the Phone Type drop-down list box and click Next.The Phone Configuration screen appears.
- Step 5 Enter phone configuration settings as described in Table 1-2 and click Insert. See Figure 1-2 for an example of the Cisco CallManager Phone Configuration screen.

| Field                     | Description                                                                                                    |
|---------------------------|----------------------------------------------------------------------------------------------------|
| Device Name               | Identifies software-based telephones. Value<br>can be a maximum of 15 characters, including<br>alphanumeric, dot, dash, or underscores.          |
| Description               | Clarifies purpose of device.                                                                                                    |
| Device Pool               | A set of common characteristics for devices.<br>Use the default setting.                                                                         |
| Calling Search Space      | Collection of Route Partitions searched to<br>determine how a dialed number should be<br>routed. This field is optional.                         |
| Media Resource Group List | A logical grouping of media servers that can<br>be associated with a geographical location or<br>with a site as desired. This field is optional. |
| User Hold Audio Source    | Specifies the audio source played when a user initiates a hold action. This field is optional.                                                   |
| Network Hold Audio Source | Specifies the audio source played when the network initiates a hold action. This field is optional.                                              |
| Location                  | Remote location accessed using restricted bandwidth connections. This field is optional.                                                         |

Table 1-2 CTI Port Settings

### Figure 1-2 Cisco CallManager Phone Configuration Screen

| System Route Plan Ser<br>Cisco CallMana<br>For Cisco IP Telephony Solutio | Cisco Systems<br>tilitemtilitem                                                              |                |                                                    |
|---------------------------------------------------------------------------|----------------------------------------------------------------------------------------------|----------------|----------------------------------------------------|
| Phone Config                                                              | juration                                                                                     |                | <u>Add a new phone</u><br>Back to Find/List Phones |
| Directory Numbers                                                         | Phone: Johnson (Cube 1/2<br>IP Address:<br>Registration: Unknown<br>Status: Insert completed | 2-G1-1)        |                                                    |
|                                                                           | Copy Update Delete                                                                           | Reset Phone    | Cancel Changes                                     |
|                                                                           | Phone Configuration (Mode                                                                    | el = CTI Port) |                                                    |
|                                                                           | Device Information                                                                           |                |                                                    |
|                                                                           | Device Name*                                                                                 | Johnson        |                                                    |
|                                                                           | Description                                                                                  | Cube 1/2-G1-1  |                                                    |
|                                                                           | Device Pool*                                                                                 | Default        | <ul> <li>(View details)</li> </ul>                 |
|                                                                           | Calling Search Space                                                                         | < None >       | •                                                  |
|                                                                           | Media Resource Group List                                                                    | < None >       | •                                                  |
|                                                                           | User Hold Audio Source                                                                       | < None >       | T                                                  |
|                                                                           | Network Hold Audio Source                                                                    | < None >       | ¥                                                  |
|                                                                           | Location                                                                                     | < None >       | •                                                  |
|                                                                           | * indicates a required item.                                                                 |                | Back to top of page<br>Back to Find/List Phones    |
|                                                                           |                                                                                              |                |                                                    |

- Step 6 When you are asked if you want to add a directory number for line 1, click OK.
- Step 7 Type an available directory number in the Directory field and click Insert.See Figure 1-3.

### Figure 1-3 Configuring a Directory Number

| System Route Plan Serv                             | ice Feature Device User A              | pplication Help          |                                   |
|----------------------------------------------------|----------------------------------------|--------------------------|-----------------------------------|
| Cisco CallManas<br>For Cisco IP Telephony Solution | ger Administration                     |                          | Cisco Systems<br>tillitetillite   |
| <b>Directory Num</b>                               | nber Configurati                       | on                       | <u>Configure Device (Johnson)</u> |
| Devices using this Directory<br>Number             | Directory Number: New<br>Status: Ready |                          |                                   |
|                                                    | Insert Cancel Changes                  |                          |                                   |
|                                                    | Directory Number                       |                          |                                   |
|                                                    | Directory Number*                      |                          |                                   |
|                                                    | Partition                              | < None >                 | •                                 |
|                                                    | Directory Number Settings              |                          |                                   |
|                                                    | Voice Message Box                      |                          |                                   |
|                                                    | Calling Search Space                   | < None >                 | •                                 |
|                                                    | User Hold Audio Source                 | < None >                 |                                   |
|                                                    | Network Hold Audio Source              | < None >                 |                                   |
|                                                    | Call Waiting                           | Default 🔻                |                                   |
|                                                    | Activate Auto Answer                   | Not available on th      | is device.                        |
|                                                    | Call Forward and Pickup Se             | ttings                   |                                   |
|                                                    | Dest                                   | ination Calling          | Search Space                      |
|                                                    | Forward All                            | < Non                    | 3 > 💌                             |
|                                                    | Forward Busy                           | < Non                    | ≥> ▼                              |
|                                                    | Forward No Answer                      | < None                   | e > 💌                             |
|                                                    | Forward On Failure                     | < Non                    | ≥> ▼                              |
|                                                    | Call Pickup Group < No                 | ne > 💌                   |                                   |
|                                                    | Line Settings for this Device          | 9                        |                                   |
|                                                    | Display (Internal Caller ID)           |                          |                                   |
|                                                    | External Phone Number Mask             |                          |                                   |
|                                                    | Disable ring on this line              | Not available on th      | is device.                        |
|                                                    | * indicates required item; changes     | to Line or Directory Num | ber settings require restart.     |
|                                                    |                                        |                          | 2                                 |
|                                                    |                                        |                          | 585<br>582                        |

<u>₽</u> Tip

Step 8

If you are not sure which directory numbers are available, choose **Device** > **Phone** on the Cisco CallManager Administration screen and do a search on Directory Number. This will display a list of the numbers which are already taken.

The following question box appears:

| 172.21.1 | 2.76 - [JavaScript Application]                                                                                                    |       |
|----------|----------------------------------------------------------------------------------------------------|-------|
| ٢        | The directory number has been assigned to the current device. Click OK to<br>return to the current device, or Cancel to stay on the Directory Number page. |       |
|          | OK Cancel                                                                                                    | 00202 |
| Click (  | OK.                                                                                                    | -     |

### **Related Topics**

• Configuring the Cisco CallManager, page 1-5

### Adding a CTI Port (Cisco CallManager 3.0.6)

### Procedure

| Log in as an administrator on the Cisco CallManager server machine.                    |
|----------------------------------------------------------------------------------------|
| Select Device > Add a New Device.                                                      |
| The Add a Device screen appears.                                                       |
| Select <b>Phone</b> from the Device Type drop-down list box and click <b>Next</b> .    |
| The Add a New Phone screen appears.                                                    |
| Select <b>CTI Port</b> from the Phone Type drop-down list box and click <b>Next</b> .  |
| The Phone Configuration screen appears.                                                |
| Enter phone configuration settings as described in Table 1-3 and click <b>Insert</b> . |
| See Figure 1-4 for an example of the Cisco CallManager Phone Configuration screen.     |
|                                                                                        |

| Field                | Description                                                                                                    |
|----------------------|----------------------------------------------------------------------------------------------------|
| Device Name          | Identifies software-based telephones. Value<br>can be a maximum of 15 characters, including<br>alphanumeric, dot, dash, or underscores. |
| Description          | Clarifies purpose of device.                                                                                                    |
| Device Pool          | A set of common characteristics for devices.<br>Use the default setting.                                                                |
| Location             | Remote location accessed using restricted bandwidth connections. This field is optional.                                                |
| Calling Search Space | Collection of Route Partitions searched to<br>determine how a dialed number should be<br>routed. This field is optional                 |

Table 1-3 CTI Port Settings

### Figure 1-4 Cisco CallManager Phone Configuration Screen

| System R                                     | loute Plan S                                   | ervice | Feature                       | Device     | User   | Application | Help |                                                 |       |
|----------------------------------------------|------------------------------------------------|--------|-------------------------------|------------|--------|-------------|------|-------------------------------------------------|-------|
| Cisco<br>For Cisco IF                        | CallMan<br>Telephony Soluti                    | ager   | Adm                           | inistr     | atio   | 1           |      | CISCO SYSTEMS                                   |       |
| Phone Configuration Back to Find/List Phones |                                                |        |                               |            |        |             |      |                                                 |       |
| Lines can be<br>phone is ins                 | e added after the new<br>erted in the database | e. Pho | o <b>ne: New</b><br>us: Ready |            |        |             |      |                                                 |       |
|                                              |                                                | Ins    | sert Car                      | icel       |        |             |      |                                                 |       |
|                                              |                                                | Pho    | one Config                    | juration ( | (Model | = CTI Port) |      |                                                 |       |
|                                              |                                                | Dev    | vice Inform                   | nation     |        |             |      |                                                 |       |
|                                              |                                                | Dev    | ice Name*                     |            |        |             |      |                                                 |       |
|                                              |                                                | Des    | cription                      |            |        |             |      |                                                 |       |
|                                              |                                                | Dev    | ice Pool*                     |            |        | Not Select  | ed 💌 | ( <u>View details</u> )                         |       |
|                                              |                                                | Loc    | ation                         |            |        | < None >    | •    | ]                                               |       |
|                                              |                                                | Call   | ing Search                    | Space      |        | < None >    | -    |                                                 |       |
|                                              |                                                |        |                               |            |        |             |      |                                                 |       |
|                                              |                                                | * indi | cates a requi                 | red item.  |        |             |      | Back to top of page<br>Back to Find/List Phones | 44809 |

- Step 6 When you are asked if you want to add a directory number for line 1, click **OK**.
- Step 7 Type an available directory number in the Directory field and click **Insert** and **Close**. See Figure 1-3.

Figure 1-5 Configuring a Directory Number

| 💥 Cisco CallManager 3.0 A                                                                | dministration - Config | jure a Directory Number - Netscape |         |  |  |  |  |
|------------------------------------------------------------------------------------------|------------------------|------------------------------------|---------|--|--|--|--|
| Line 1 for Johnson (Cub                                                                  | e I/2-G1-1)            |                                    | 2       |  |  |  |  |
| Status: Ready                                                                            |                        |                                    |         |  |  |  |  |
| Insert Insert and Clo                                                                    | se Cancel              |                                    |         |  |  |  |  |
| Directory Number                                                                         |                        |                                    |         |  |  |  |  |
| Directory Number*                                                                        |                        |                                    |         |  |  |  |  |
| Partition                                                                                | < None >               | V                                  |         |  |  |  |  |
| <b>Directory Number Settin</b>                                                           | gs                     |                                    |         |  |  |  |  |
| Calling Search Space                                                                     | < None >               | •                                  |         |  |  |  |  |
| Call Waiting                                                                             | Default 💌              |                                    |         |  |  |  |  |
| Call Forward and Picku                                                                   | o Settings             |                                    |         |  |  |  |  |
|                                                                                          | Destination            | Calling Search Space               |         |  |  |  |  |
| Forward All                                                                              |                        | < None >                           |         |  |  |  |  |
| Forward Busy                                                                             |                        | < None >                           |         |  |  |  |  |
| Forward No Answer                                                                        |                        | < None >                           |         |  |  |  |  |
| Call Pickup Group                                                                        | < None >               |                                    | •       |  |  |  |  |
| Line Settings for this Device                                                            |                        |                                    |         |  |  |  |  |
| Display                                                                                  | Label                  |                                    |         |  |  |  |  |
| 🗖 Disable ring on this lin                                                               | e External I           | Phone Number Mask                  |         |  |  |  |  |
| * indicates required item; changes to Line or Directory Number settings require restart. |                        |                                    |         |  |  |  |  |
| A                                                                                        | pplet RSAspProxyApplet | running 📄 🎆 📲 👔                    | s 🏑 //. |  |  |  |  |

<u>₽</u> Tip

If you are not sure which directory numbers are available, choose **Device** > **Phone** on the Cisco CallManager Administration screen and do a search on Directory Number. This will display a list of the numbers which are already taken.

### **Related Topic**

• Configuring the Cisco CallManager, page 1-5

# Adding and Associating a User

To add and associate a user, use one of the following procedures:

- Adding and Associating a User (Cisco CallManager 3.1), page 1-13
- Adding and Associating a User (Cisco CallManager 3.0.6), page 1-14

### Adding and Associating a User (Cisco CallManager 3.1)

### Procedure

| Log in as an administrator on the Cisco CallManager server machine.                                            |
|----------------------------------------------------------------------------------------------------|
| Click User > Add a New User.                                                                                   |
| Complete all the user fields with the requested information. Required fields are indicated by an asterisk (*). |
| Click the checkbox next to "Enable CTI Application Use" so that you can use lines in stand-alone mode.         |
| The Associated PC field is required for collaboration with Virtual Conference Room.                            |
|                                                                                                    |
| The Auto Attendant Name Dialing field is automatically generated once all the other fields are completed.      |
| Click <b>Insert</b> and then click <b>Personal Information</b> to view the user's Application Profiles panel.  |
| Click <b>Device Association</b> listed in the user's Application Profiles panel.                               |
| The page refreshes and brings up the User Device Assignment page.                                              |

- Step 7 Click the checkbox next to the device (line name) you want to associate with the user.
  - Devices may be searched by device name or extension number, in a similar fashion to the Advanced User Search.
  - Devices with multiple extensions associated with them appear multiple times in the list. Checking one of the entries in the list causes the other one to be checked as well.
  - If a device is checked, a radio button appears next to the extension for that device. This allows the extension to be selected as the primary extension for that user.
- **Step 8** Once you have finished associating devices, click **Update** to add the information or click **Personal Information** to see the user's information.

### Adding and Associating a User (Cisco CallManager 3.0.6)

### Procedure

| og in as an administrator on the Cisco CallManager server machine.                                            |
|----------------------------------------------------------------------------------------------------|
| lick User > Add a New User.                                                                                   |
| Complete all the user fields with the requested information. Required fields are ndicated by an asterisk (*). |
| Click the checkbox next to "Enable CTI Application Use" so that you can use nes in stand-alone mode.          |
| The Associated PC field is required for collaboration with Virtual Conference doom.                           |
|                                                                                                    |
|                                                                                                    |

Step 5 Click Device Association.

- Step 6 The page refreshes and brings up the User Device Assignment page.
- Step 7 Click the checkbox next to the device (line name) you want to associate with the user.
  - Devices may be searched by device name or extension number, in a similar fashion to the Advanced User Search.
  - Devices with multiple extensions associated with them appear multiple times in the list. Checking one of the entries in the list causes the other one to be checked as well.
  - If a device is checked, a radio button appears next to the extension for that device. This allows the extension to be selected as the primary extension for that user.
- **Step 8** Once you have finished associating devices, click **Insert** to add the information or click **Personal Information** to see the user's information.

### **Related Topics**

- Configuring the Cisco CallManager, page 1-5
- Associating a User with a Cisco IP Phone, page 1-15

## Associating a User with a Cisco IP Phone

To associate a user with a Cisco IP Phone use one of the following procedures:

- Associating a User with a Cisco IP Phone (Cisco CallManager 3.1), page 1-15
- Associating a User with a Cisco IP Phone (Cisco CallManager 3.0.6), page 1-16

### Associating a User with a Cisco IP Phone (Cisco CallManager 3.1)

### Procedure

- Step 1 Log in as an administrator on the Cisco CallManager server.
- Step 2 Open Cisco CallManager Administration.

| Click User > Global Directory.                                                                                        |
|----------------------------------------------------------------------------------------------------|
| This opens the User Search page.                                                                                      |
| Type the name of the user you want to associate with a Cisco IP Phone and click <b>Search</b> .                       |
| You may also search devices by device name or extension number.                                                       |
| Click on the person's name in the Find and List Users page.                                                           |
| The page refreshes and brings up the Update User Information page.                                                    |
| Ensure that the checkbox next to Enable CTI Application Use is checked so that you can use lines in stand-alone mode. |
| Click <b>Personal Information</b> to view the user's Application Profiles panel.                                      |
| Click <b>Device Association</b> listed in the user's Application Profiles panel.                                      |
| Enable the checkbox next to Cisco IP Phone icon (for example, 7960) and click <b>Update</b> .                         |
|                                                                                                    |

### Associating a User with a Cisco IP Phone (Cisco CallManager 3.0.6)

### Procedure

| og in as an administrator on the Cisco CallManager server.                            |
|---------------------------------------------------------------------------------------|
| pen Cisco CallManager Administration.                                                 |
| lick User > Global Directory.                                                         |
| his opens the User Search page.                                                       |
| ype the name of the user you want to associate with a Cisco IP Phone and click earch. |
|                                                                                       |
|                                                                                       |

The page refreshes and brings up the Update User Information page.

- **Step 6** Ensure that the checkbox next to Enable CTI Application Use is checked so that you can use lines in stand-alone mode.
- Step 7 Click Associate Devices.
- Step 8 Enable the checkbox next to Cisco IP Phone icon (for example, 7960) and click Update and then Insert.

# Support Cisco E911 Service

Cisco IP SoftPhone 1.2 includes support for Cisco E911 service. Cisco E911 service provides 911 dispatchers with your caller information such as phone number and location. You can operate Cisco IP SoftPhone with Cisco E911 service if you are using Cisco CallManager 3.1(x) and the Cisco CallManager has been configured for Cisco E911 support.

If users install Cisco IP SoftPhone from a CD-ROM, they will need the following information to enable Cisco E911 service:

- Whether Cisco E911 service is configured on the Cisco CallManager.
- The primary and backup server URLs for Cisco IP SoftPhone configured on the Cisco CallManager for E911 service.

These URLs are required for Cisco IP SoftPhone to pass E911 information to the E911 servers.

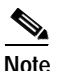

If users with Cisco E911 service install Cisco IP SoftPhone from the web or a self-extracting executable, the primary and backup server URLs will be automatically configured for them.

Support Cisco E911 Service

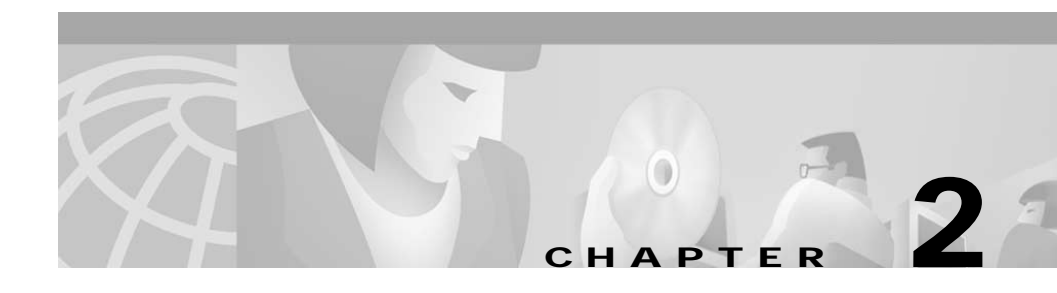

# Using the Cisco IP SoftPhone Installation Utilities

These procedures describe how to pre-configure settings for the Cisco IP SoftPhone and save them to installation customization files.

- Using the Cisco IP SoftPhone Customization Tool, page 2-1
- Using the Cisco IP SoftPhone Web Administrator Utility, page 2-4

# Using the Cisco IP SoftPhone Customization Tool

The Cisco IP SoftPhone customization tool extracts settings for Cisco IP SoftPhone and saves them in three administrator customization files:

| Customization File | Description                        |
|--------------------|------------------------------------|
| CCNSoftPhone.reg   | Stores user configuration settings |
| DialingRules.rul   | Stores dialing rule settings       |
| Directories.dir    | Stores directory settings          |

The customization tool copies these files into the Customization Files folder in Cisco IP SoftPhone. System administrators can then place this folder on a network server or web server for users to access when they install Cisco IP SoftPhone. The customization tool saves the following user configuration settings in the administrator customization files:

- IP addresses
  - Primary and backup CTI Manager IP addresses or host names (Cisco CallManager 3.1(x))
  - Cisco CallManager IP address (Cisco CallManager 3.0(x))
- Directory configurations
- Dialing rule configurations
- · Call control options
  - Voicemail destination
  - Auto-answer option
  - Enable automatic greeting (Cisco CallManager 3.1(x))
- · Audio options
  - Use Wave drivers for sound card option
  - Use Low Bandwidth Codec option
  - Network Audio Settings (Cisco CallManager 3.1(x))
- Volume controls
  - Microphone volume
  - Speaker volume
  - Ring volume
  - Wave file volume
- Tracing
  - Enable/disable
  - Level of tracing
- Collaboration (Cisco CallManager 3.1(x))

### Procedure

- **Step 1** Install Cisco IP SoftPhone on a client PC.
- Step 2 Configure settings for Cisco IP SoftPhone on the client PC.

See Chapter 3, "Configuring Settings for Cisco IP SoftPhone" for details.

- **Step 3** Verify that the Cisco IP SoftPhone is functional:
  - Open lines.
  - Make some calls.
  - Look up names in the LDAP directory.
  - Check the dialing rules.
  - Verify the IP address or location of the Cisco CallManager:
    - Open the Windows Control Panel.
    - Choose Telephony (Windows 95/98/ME/NT) or Phone & Modem (Windows 2000)
    - Choose Cisco TSP001.tsp (Cisco CallManager 3.1) or Cisco IP PBX Service Provider (Cisco CallManager 3.0) and click Configure.
    - Check or change the setting for "CTI Manager" tab (Cisco CallManager 3.1) or "CallManager Location" (Cisco CallManager 3.0) section in the Cisco IP PBX Service Provider window.
- Step 4 When you are sure all settings are correct, save them to administrator customization files:
  - a. From the Windows Start menu, choose **Run** > **CiscoIPSoftPhoneAdministratorSetup.exe**

The SoftPhone Customizer utility will extract the required information for user installations and then display the screen shown in Figure 2-1.

| InstallShield Wizard<br>Choose Destination Location<br>Select folder where Setup will install files. | ×                                      |
|----------------------------------------------------------------------------------------------------|----------------------------------------|
| Please select the output location for the data files.<br>the user installation.                      | These files will be used to customize  |
| Destination Folder                                                                                   |                                        |
| C:\TEMP\CustomizationFiles                                                                           | Browse                                 |
| InstallShield                                                                                        |                                        |
|                                                                                                    | < <u>₿ack</u> ( <u>N</u> ext> Cancel g |

Figure 2-1 SoftPhone Customization Utility

**b.** Click **Browse...** and select a location where you want to save the customization files.

Typically, the customization files reside on a server in the same location as the Cisco IP SoftPhone installation files.

c. Click Next.

The SoftPhone Customizer utility will create three administrator customization files with the settings you configured in Step 2.

# Using the Cisco IP SoftPhone Web Administrator Utility

The Cisco IP SoftPhone installation includes a Cisco IP SoftPhone Web Administrator utility that enables system administrators to create a "One Click Install" image of the Cisco IP SoftPhone installation on a web server. Users can download this installation file (or install from the web), install Cisco IP SoftPhone on their client PCs, and begin using Cisco IP SoftPhone without having to configure any settings.

### Procedure

- Step 1 Open a web browser and go to the URL where the Cisco IP SoftPhone installation files reside.
- Step 2 Launch CiscoIPSoftPhoneWebAdministrator.exe.

The InstallShield wizard will extract the files it needs to install the web administrator utility on your computer and then display the Web Administrator Setup screen.

- Step 3 Click Next and follow the instructions on the screen.
- **Step 4** In the Choose Destination Location screen shown in Figure 2-2, click **Browse** and choose the directory on the web server where you want to place the web-enabled Cisco IP SoftPhone installation package.

### Figure 2-2 Choosing an Installation Directory on the Web Server

| Cisco IP SoftPhone Web Administrator Setup                                                                                                    | < |
|----------------------------------------------------------------------------------------------------|---|
| Choose Destination Location                                                                                                    | 0 |
| Select folder where Setup will install files.                                                                                                    | D |
| Setup will install the web-enabled SoftPhone installation package in the directory below.<br>If you are using IIS, by default, users will be able to download the SoftPhone from the URL<br>http://clocalhost>/CiscolPSoftPhoneInstall (where <localhost> is the current machine's<br/>Domain Name). However you may wish to make the SoftPhone pacakage available under<br/>any virtual directory or on any FTP site.</localhost> |   |
| Destination Folder                                                                                                    |   |
|                                                                                                    |   |
| nstallShield                                                                                                    |   |
| < Back Next > Cancel                                                                                                    |   |

- Step 5 Click Next.
- Step 6 Click Next in the Start Copying Files screen to begin copying files.

The web administrator utility will begin copying files and display the question box shown in Figure 2-3.

### Figure 2-3 Including the Administrator Customization Files

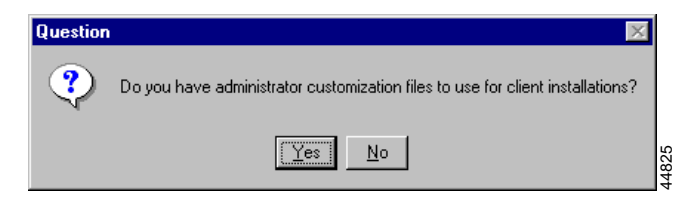

Step 7 Click Yes if you have administrator customization files. A Browse dialog box will display asking you to specify the location of the administrator customization files.

Click No if you do not have administrator customization files and go to Step 8.

Step 8 Click Finish.

 $\mathcal{P}$ 

Once you have created a "One Click Install" image on the server, you can update the customized settings simply by replacing the three administrator customization files without re-running the web administrator utility.
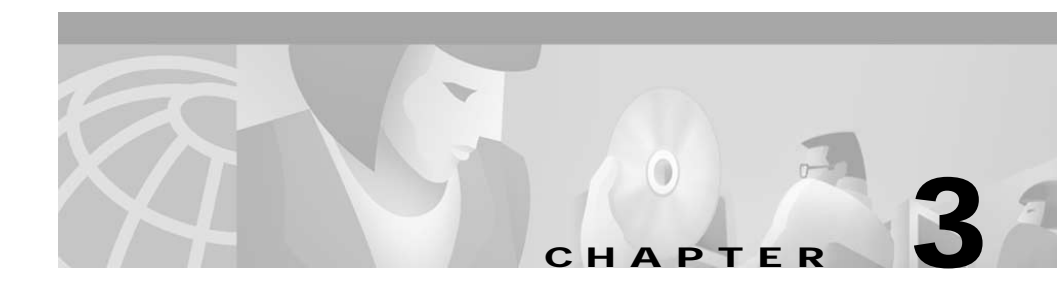

# Configuring Settings for Cisco IP SoftPhone

These procedures help you configure administrative settings for the Cisco IP SoftPhone:

- Setting Call Control Options, page 3-1
- Configuring Directory Settings, page 3-3
- Configuring Dialing Rules, page 3-6
- Setting Audio Options, page 3-10
- Configuring Network Audio Settings, page 3-12
- Configuring Advanced Settings, page 3-15

# **Setting Call Control Options**

Use the Call Control tab to specify how you want Cisco IP SoftPhone to answer calls.

### Procedure

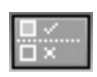

Step 1 Click the Settings toolbar icon.

This opens the Call Control tab. See Figure 3-1.

Step 2 Select the appropriate call control settings as described in Table 3-1.

Cisco IP SoftPhone Administrator Guide

### Step 3 Click OK.

| 🔯 Settings 🛛 🗙                                                                                                    |
|----------------------------------------------------------------------------------------------------|
| Call Control Directories Dialing Rules Audio Advanced                                                                                              |
| Voicemail destination: 5252222<br>Call Answer Options<br>C Answer calls myself<br>C Forward all calls to voicemail<br>C Answer calls automatically |
| After 1 Rings                                                                                                    |
| Enable automatic greeting                                                                                                    |
| Greeting file: hello.wav Browse                                                                                                    |
|                                                                                                    |
| <u>DK</u> <u>Cancel</u> <u>H</u> elp                                                                                                    |

### Figure 3-1 Configuring Call Control Settings

Table 3-1 Call Control Settings

| Setting                   | Description                                                                                                    |
|---------------------------|----------------------------------------------------------------------------------------------------|
| Voicemail Destination     | The number for your voice mail system.                                                                                                    |
| Call Answer Options       | Specify whether you want to answer<br>calls yourself, forward all calls to your<br>voice mailbox, or have<br>Cisco IP SoftPhone automatically<br>answer your calls after a specified<br>number of rings. |
| Enable automatic greeting | Specifies the wave file to be played as the greeting for incoming calls.                                                                                                    |

.

# **Configuring Directory Settings**

Use the **Directories** tab in the Settings dialog window to specify the location of the LDAP directories you want Cisco IP SoftPhone to use when doing name completion lookups.

These procedures help you configure directory settings:

- Adding a Directory, page 3-3
- Removing a Directory, page 3-5
- Editing a Directory, page 3-6

### **Adding a Directory**

### Procedure

|    | Step 1 | Click the <b>Settings</b> toolbar icon.                                                         |
|----|--------|-------------------------------------------------------------------------------------------------|
| Ξ× | Step 2 | Select the <b>Directories</b> tab.                                                              |
|    | Step 3 | Select Add                                                                                      |
|    |        | The Directory Service dialog window opens. See Figure 3-2.                                      |
|    | Step 4 | Configure directory settings as described in Table 3-2.                                         |
|    |        | If you need help, see your directory administrator.                                             |
|    |        | For details about LDAP directory settings, refer to the <i>Cisco CallManager System Guide</i> . |

| Directory Service     | X                      |  |
|-----------------------|------------------------|--|
| Display Name:         | SoftPhone-CM           |  |
| Server Name:          | softphone-cm.cisco.com |  |
| Port Number:          | 389                    |  |
| 🗖 This server requ    | ires me to login       |  |
| Account name          | 9:                     |  |
| Password:             |                        |  |
| Search Base:          |                        |  |
| ou=users, o=cisco.com |                        |  |
| <u>O</u> K <u>C</u> a | ncel <u>H</u> elp      |  |

Figure 3-2 Adding a Directory

 Table 3-2
 Configuring Directory Settings

| Setting      | Description                                                |
|--------------|------------------------------------------------------------|
| Display Name | Enter a name for the LDAP directory.                       |
|              | For example, <b>SoftPhone-CM</b>                           |
| Server Name  | Enter the name for the LDAP server.                        |
|              | For example, <b>ldap.company.com</b>                       |
| Port Number  | Enter the port number used by the directory.               |
|              | For example, <b>8404</b>                                   |
| Account name | Enter the directory administrator distinguished name (DN). |
|              | For example, <b>cn=directory manager, o=company.com</b>    |

| Setting     | Description                                                                                                    |
|-------------|----------------------------------------------------------------------------------------------------|
| Password    | Enter the directory administrator password.                                                                                             |
| Search Base | Enter the base—or root—of the directory service in which<br>to search for names.<br>For example, <b>ou=users</b> , <b>o=company.com</b> |

### Table 3-2 Configuring Directory Settings (continued)

### Step 5 Click OK.

The Directories tab will redisplay showing the directory name you just added.

### **Related Topics**

- Configuring Directory Settings, page 3-3
- Removing a Directory, page 3-5
- Editing a Directory, page 3-6

### **Removing a Directory**

### Procedure

| Step 1   | Click the <b>Settings</b> toolbar icon.                     |
|----------|-------------------------------------------------------------|
| Step 2   | Select the <b>Directories</b> tab.                          |
| Step 3   | Click on the directory you want to remove.                  |
| Step 4   | Click <b>Remove</b> .                                       |
|          | The directory will be removed from the list of directories. |
| $\wedge$ |                                                             |

Caution

You will not be prompted before the directory is removed from the list.

### **Related Topics**

- Configuring Directory Settings, page 3-3
- Adding a Directory, page 3-3
- Editing a Directory, page 3-6

## **Editing a Directory**

### Procedure

|     | - 8 |  |
|-----|-----|--|
| U.  | - 5 |  |
|     |     |  |
| II. | _ 1 |  |
|     |     |  |

- Step 1 Click the Settings toolbar icon.
- Step 2 Select the **Directories** tab.
- Step 3 Double-click on the directory you want to edit or select the directory and click the Edit button.
- Step 4 Make the desired changes to the information in the directory service dialog window.
- Step 5 Click OK to make these changes take effect. Otherwise, click Cancel.

### **Related Topics**

- Configuring Directory Settings, page 3-3
- Adding a Directory, page 3-3
- Removing a Directory, page 3-5

# **Configuring Dialing Rules**

Use the **Dialing Rules** tab in the Settings dialog window to set up dialing rules for Cisco IP SoftPhone. Dialing rules tell Cisco IP SoftPhone how to prefix the phone numbers so the Cisco CallManager can properly route them. The dialing rules apply only when using Cisco IP SoftPhone to initiate a call; they do not apply to numbers dialed on the Cisco IP Phone.

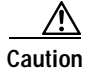

Dialing rules should only be set by the system administrator.

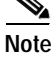

If there are no dialing rules, users must type phone numbers in the dialing box exactly as they need to be dialed out. The dialing rules also affect any numbers obtained from LDAP directories using Ctrl-K.

### Procedure

| beed |  |
|------|--|
|      |  |
|      |  |

- Step 2 Select the Dialing Rules tab.
- Step 3 Click Add...

The Dialing Rule dialog window opens.

- **Step 4** Configure a dialing rule as described in Table 3-3.
- Step 5 Review the dialing rule description displayed in the text box to ensure the settings are as you intended.
- Step 6 Click OK.
- Step 7 Repeat Steps 3 through 6 to set additional dialing rules as necessary.

### Table 3-3 Setting Dialing Rules

| Setting                | Description                                           |
|------------------------|-------------------------------------------------------|
| Rule Name              | Enter a name for the rule.                            |
|                        | For example, <b>Rule 1</b>                            |
| Starting Digits        | Enter the starting digits to which the rule applies.  |
|                        | For example, <b>525</b>                               |
| Total number of digits | Enter the number of digits to which the rule applies. |
|                        | For example, 7                                        |

| Setting                               | Description                                                                                                    |
|---------------------------------------|----------------------------------------------------------------------------------------------------|
| Number of digits to remove from front | Enter the number of digits this rule will remove from<br>the beginning of all phone numbers you dial.<br>For example, <b>2</b> |
| Add prefix                            | Enter a prefix this rule will add to the beginning of<br>all phone numbers you dial.<br>For example, <b>7</b>                  |

| Table 2.2 | Satting | Dialina  | Dulac | (continued) |
|-----------|---------|----------|-------|-------------|
| Iddle 3-3 | Setting | Dialiliy | Rules | (continueu) |

### Examples

1. To place local calls outside of your company without first dialing 9, use the dialing rule settings shown in Figure 3-3.

### Figure 3-3 Sample Dialing Rule for Outside Local Calls

| 💿 Dialing Rules                                                                                                    | ×                                                                                     |       |
|----------------------------------------------------------------------------------------------------|---------------------------------------------------------------------------------------|-------|
| If the number starts with<br>digits is 7, then remove<br>prefix the remaining digi<br>For Example:<br>3333333 would translate | and the total number of<br>0 digits from the front, and<br>ts with 9<br>e to 93333333 |       |
| Rule Name:                                                                                                    | Rule1                                                                                 |       |
| Starting Digits:                                                                                                    |                                                                                       |       |
| Total number of digits:                                                                                                    | 7                                                                                     |       |
| Number of digits to<br>remove from front:                                                                                     | 0                                                                                     |       |
| Add Prefix:                                                                                                    | 9                                                                                     |       |
| <u>D</u> K                                                                                                    | <u>Cancel</u> <u>H</u> elp                                                            | 33131 |

2. To place long-distance calls outside your company without first dialing 9 and 1, use the dialing rule settings shown in Figure 3-4.

Figure 3-4 Sample Dialing Rule for Outside, Long-Distance Calls

| 💿 Dialing Rules                                                                                                    | ×                                                                                                |       |
|----------------------------------------------------------------------------------------------------|--------------------------------------------------------------------------------------------------|-------|
| If the number starts with<br>digits is 10, then remove<br>prefix the remaining digi<br>For Example:<br>2222222222 would tran | and the total number of<br>e 0 digits from the front, and<br>ts with 91<br>Islate to 91222222222 |       |
| Rule Name:                                                                                                    | Rule 2                                                                                           |       |
| Starting Digits:                                                                                                    |                                                                                                  |       |
| Total number of digits:                                                                                                    | 10                                                                                               |       |
| Number of digits to<br>remove from front:                                                                                    | 0                                                                                                |       |
| Add Prefix:                                                                                                    | 91                                                                                               |       |
| <u>D</u> K                                                                                                    | <u>C</u> ancel <u>H</u> elp                                                                      | 33132 |

**3.** To place calls inside your company by only dialing the last five digits of the telephone number, use the dialing rule shown in Figure 3-5.

| Dialing Rules<br>If the number starts with<br>digits is 7, then remove<br>prefix the remaining digit<br>For Example:<br>5258888 would translate | 525 and the total number of<br>2 digits from the front, and<br>s with<br>e to 58888 |
|----------------------------------------------------------------------------------------------------|-------------------------------------------------------------------------------------|
| Rule Name:                                                                                                    | Rule 3                                                                              |
| Starting Digits:                                                                                                    | 525                                                                                 |
| Total number of digits:                                                                                                    | 7                                                                                   |
| Number of digits to<br>remove from front:                                                                                                    | 2                                                                                   |
| Add Prefix:                                                                                                    |                                                                                     |
| <u>0</u> K                                                                                                    | Cancel Help R                                                                       |

### Figure 3-5 Sample Dialing Rule for Internal Calls

# **Setting Audio Options**

Use the **Audio** tab to change settings that control the audio reception for Cisco IP SoftPhone.

#### Procedure

|     |      | _ |
|-----|------|---|
|     | ×    |   |
| 000 |      |   |
|     | 1.00 |   |

- Step 1 Click the Settings toolbar icon.
- Step 2 Select the Audio tab. See Figure 3-6.

| 💿 Settings             | ×                                        |
|------------------------|------------------------------------------|
| <u>C</u> all Control ] | Directories Dialing Rules Audio Advanced |
|                        |                                          |
| 🗖 Use wav              | e drivers for sound card                 |
|                        |                                          |
| L Always u             | se low bandwidth codec                   |
|                        |                                          |
|                        | <u>∨</u> olume Settings                  |
|                        |                                          |
|                        | Network IP Settings                      |
|                        |                                          |
|                        |                                          |
|                        |                                          |
|                        |                                          |
| Γ                      | OK Cancel Help                           |
|                        |                                          |

Figure 3-6 Audio Tab

Step 3 Enable the checkbox next to "Use wave drivers for sound card" if your sound card drivers do not fully support DirectSound.

You need to select this option if there is no audio when a call connects, the audio appears to have a one-second echo delay, or the audio is poor.

| You will need to enable this option for most Windows NT installations.                                                                                                    |
|----------------------------------------------------------------------------------------------------|
| Enable the checkbox next to "Always use low bandwidth codec" if your line is configured to operate in a high bandwidth region (i.e., LAN) but you are temporarily connected using a low bandwidth connection (i.e., dial-up modem) |
| Click the <b>Volume Settings</b> button to access the volume controls for the speaker microphone, ring, and wave file.                                                                                                    |
| Use your mouse to drag the volume bars up and down to set the desired volume                                                                                                    |
| Click <b>OK</b> .                                                                                                    |

### **Related Topics**

• Configuring Network Audio Settings, page 3-12

# **Configuring Network Audio Settings**

The Cisco IP SoftPhone may obtain the wrong IP address for your computer in the following cases:

- You are running Cisco IP SoftPhone over a Virtual Private Network (VPN) to connect to the corporate network.
- You are using multiple Network Interface Cards (NICs) on the PC.
- You disconnects and reconnects to the network (e.g., undocking and docking a laptop).

To ensure Cisco IP SoftPhone always detects the proper IP address for your computer, configure network audio settings as follows.

### Procedure

- Step 1 Click the Settings toolbar icon.
- Step 2 Click the Audio tab.
- Step 3 Click the Network IP Settings button to open the Network Audio Settings screen. Refer to Figure 3-7.
- Step 4 Configure Network Audio Settings as described in Table 3-4.

| Network Audio Set     Network Audio Set | tings<br>ings        |                                             | _       |
|-----------------------------------------|----------------------|---------------------------------------------|---------|
| _ IP Address Setting                    | 9                    |                                             |         |
| <ul> <li>Automatic Sele</li> </ul>      | ction<br>URL Address | 171.69.93.36<br>http://softphone-<br>Update | -cr     |
| C Select Address                        | 3                    | 171.69.93.36                                | -       |
| C Specify Addres                        | 35                   |                                             |         |
| UDP Port Setting                        |                      |                                             |         |
| CAudio Input Port-                      |                      |                                             |         |
| <ul> <li>Automatic S</li> </ul>         | etting               | 27460                                       |         |
| C Specify Port                          |                      | 0                                           |         |
| Audio Output Port                       |                      |                                             |         |
| <ul> <li>Automatic S</li> </ul>         | etting               | 1869                                        |         |
| C Specify Port                          |                      | 0                                           |         |
|                                         | <u>OK</u>            | ancel <u>H</u> i                            | elp 235 |

Figure 3-7 Network Audio Settings

| IP Address Setting     | Description                                                                                                    |
|------------------------|----------------------------------------------------------------------------------------------------|
| Automatic<br>Selection | TipThis setting is highly recommended.Choose this primary setting to run Cisco IP SoftPhone over a VPN or to use<br>multiple NICs on the PC. This setting allows Cisco IP SoftPhone to obtain the<br>correct IP address from a web page.Automatic Selection is the default setting for web installation. |
| Select Address         | Choose this setting under the following conditions:                                                                                                    |
|                        | • The active server pages are not supported on your web server or are inaccessible to the user.                                                                                                    |
|                        | • You install Cisco IP SoftPhone with a CD-ROM                                                                                                    |
|                        | Select a random address from the drop-down list box. You may need to<br>randomly select a different address from the drop-down list box until you are<br>able to establish two-way audio.                                                                                                    |
| - Specify Address      | Users should not use this setting when you sustemize the Cisco ID SoftDhone                                                                                                    |
| Specify Address        | Web Administrator utility.<br>Users should specify the IP address of their VPN software when they are unable<br>to use the <b>Automatic Selection</b> setting.                                                                                                    |
| Audio Input Port       |                                                                                                    |
| Automatic<br>Setting   | Choose this setting if you want Cisco IP SoftPhone to automatically select the local UDP port from which it will receive incoming audio streams.<br>Automatic Setting is the default Setting.                                                                                                    |
| Specify Port           | Choose this setting if you are using security software that requires users to specify the UDP port for audio reception. For port number information, see your network administrator.                                                                                                    |
| Audio Output Port      |                                                                                                    |
| Automatic     Setting  | Choose this setting if you want Cisco IP SoftPhone to automatically select the local UDP port from which it will send outgoing audio streams.<br>Automatic Setting is the default setting.                                                                                                    |
| Specify Port           | Choose this setting if you are using security software that requires users to specify the UDP port for audio transmission. For port number information, see your network administrator.                                                                                                    |

 Table 3-4
 Configuring Network Audio Settings

# **Configuring Advanced Settings**

Use the **Advanced** tab in the Settings dialog window to select the lines you want to control and change the collaboration setting for Cisco IP SoftPhone.

### Procedure

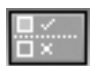

Step 1 Click the Settings toolbar icon.

Step 2 Select the Advanced tab.

See Figure 3-8.

Figure 3-8 Advanced Tab

| © Settings X<br>Call Control Directories Dialing Rules Audio Advanced |
|-----------------------------------------------------------------------|
| Server Name Select Lines                                              |
| ✓ Use Local TSP<br>Collaboration Setting                              |
| Changing this option will require you to restart the SoftPhone        |
| • Virtual Conference Room                                             |
| C NetMeeting                                                          |
| English 🗨 Languages                                                   |
| <u>O</u> K <u>C</u> ancel <u>H</u> elp                                |

- **Step 3** Configure the settings described in Table 3-5.
- Step 4 Click OK.

| Setting               | Description                                                                                                    |
|-----------------------|----------------------------------------------------------------------------------------------------|
| Server Name           | Hostname of the remote TSP server. <sup>1</sup>                                                                                                    |
| Local TSP checkbox    | This checkbox is enabled when using Cisco TSP to communicate with the Cisco CallManager (default).                                                                                                    |
| Collaboration Setting | Enable the Virtual Conference Room option to use<br>the Virtual Conference Room features of<br>Cisco IP SoftPhone. Enable the NetMeeting option<br>to use the video collaboration features of Microsoft<br>NetMeeting. You must restart Cisco IP SoftPhone to<br>make these changes take effect. |
| Select Lines          | Click <b>Select Lines</b> to select the IP phone line(s) you want to control.                                                                                                    |
| Languages             | Choose the language in which you want to run<br>Cisco IP SoftPhone.                                                                                                    |

| Table 3-5 | Configuring Advanced | Settings |
|-----------|----------------------|----------|
|           |                      |          |

1. Remote TSP is not a supported configuration.

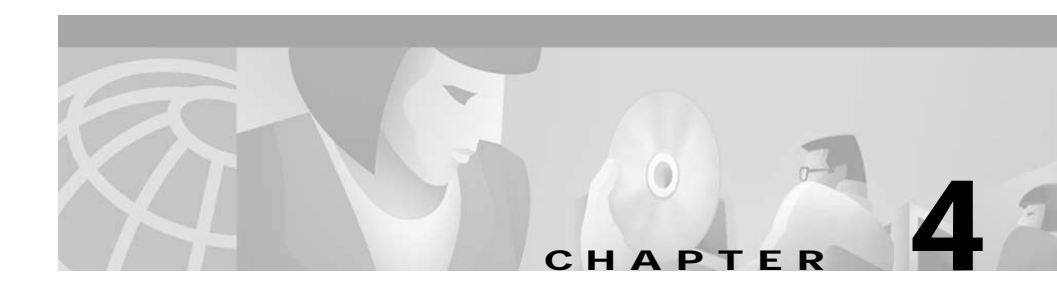

# Troubleshooting

These sections help you to troubleshoot problems with the Cisco IP SoftPhone application.

- Troubleshooting the Installation, page 4-1
- Troubleshooting Problems with Selecting Lines, page 4-3
- Finding and Changing the IP Address for the Cisco CallManager, page 4-11
- Adjusting the Volume Controls, page 4-13
- Diagnosing Audio Problems, page 4-15
- Diagnosing Problems with Collaboration, page 4-24
- Tracing in Cisco IP SoftPhone, page 4-25
- Activating the Cisco TSP, page 4-29
- Configuring the Cisco TSP, page 4-30

# **Troubleshooting the Installation**

- Installation Does Not Launch Successfully, page 4-2
- Cannot Use One-Click Install, page 4-2
- Install Hangs When Using Netscape, page 4-3
- Not Enough Space on the C Drive, page 4-3
- Uninstall Does Not Remove All Files, page 4-3

## Installation Does Not Launch Successfully

Possible Cause The computer was not rebooted after installation.

Recommended Action Reboot the computer.

**Possible Cause** One of the Cisco IP SoftPhone components was not properly installed.

Recommended Action Check the install logs (c:\CiscoInstall.log).

**Recommended Action** Verify that the user has administrator privileges on the computer.

Recommended Action Verify that the user has installed Internet Explorer 4.01.

Recommended Action Re-install Cisco IP SoftPhone.

### Cannot Use One-Click Install

Possible Cause The user does not have Internet access.

Recommended Action Make sure they are using the self-extracting installation.

Recommended Action Verify that the user can access www.installshield.com.

Possible Cause The user did not "Grant" or "Accept" the digital signature.

Recommended Action Make sure the user grants or accepts the digital signature.

## Install Hangs When Using Netscape

**Explanation** This may occur during the Cisco Telephony Service Provider (TSP) part of the installation.

**Recommended Action** Although the installation program detects and closes any open Netscape windows, make sure there are no remaining netscape.exe processes running.

## Not Enough Space on the C Drive

**Explanation** Even if the TEMP variable is set to D:\temp, the installation program copies files by default in the C:\Program Files\InstallShield folder for repairing existing installations. Approximately 20 MB of additional space is required for the installation.

Recommended Action Ask the user to free up additional space on the C drive.

### **Uninstall Does Not Remove All Files**

**Explanation** The uninstall program will not remove files that are added or modified during runtime. These files include:

- Personal directory
- Directories and dialing rules settings
- Trace files

# **Troubleshooting Problems with Selecting Lines**

These Frequently Asked Questions (FAQs) help you resolve common problems users may experience when selecting a line on Cisco IP SoftPhone.

- When I Start Cisco IP SoftPhone, Why Don't I See Any Lines to Control?, page 4-4
- I Can See a Line but When I Try to Open it, Cisco IP SoftPhone Displays a 'Could Not Open Address' Error, page 4-10

# When I Start Cisco IP SoftPhone, Why Don't I See Any Lines to Control?

There are several possible causes for this:

Possible Cause The user has not selected a line.

**Recommended Action** Refer to the *Cisco IP SoftPhone User Guide* for details on how to select a line.

**Possible Cause** The user has not been assigned a line on the Cisco CallManager or the CTI Application Use has not been enabled.

**Recommended Action** To see if there are lines assigned to this user, log on to the Cisco CallManager Administrator page and do a search on the person's userid. If there are no lines assigned, refer to the "Adding and Associating a User" section on page 1-13.

Possible Cause The Cisco IP SoftPhone is not properly configured to see lines.

**Recommended Action** See the "Verifying the Cisco IP SoftPhone Configuration" section on page 4-5.

**Possible Cause** The Cisco TSP (installed with Cisco IP SoftPhone) is not properly configured.

**Recommended Action** See the "Verifying the Cisco TSP Configuration" section on page 4-6.

**Possible Cause** You may be using a Cisco TSP version that is incompatible with your Cisco CallManager version (e.g. Cisco TSP 3.0 with Cisco CallManager 3.1(x)).

**Recommended Action** Reinstall the correct Cisco TSP version. The Cisco TSP version must correspond to your Cisco CallManager version.

Possible Cause The user does not have proper network access.

**Recommended Action** See the "Verifying Network Connectivity" section on page 4-9.

**Possible Cause** The Microsoft Network settings are not properly configured on the client PC.

**Recommended Action** If the Cisco IP SoftPhone client is installed on a Windows 98 or Windows 95 system, make sure that "File and Printer sharing for Microsoft Networks" is enabled. Also make sure you are running the "Client for Microsoft Networks" and you have "User-level access control" enabled.

### Verifying the Cisco IP SoftPhone Configuration

Use this procedure to verify if Cisco TSP is enabled on the Cisco IP SoftPhone.

#### Procedure

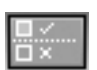

- Step 1 Click the Settings toolbar icon.
- Step 2 Click the Advanced tab.
- Step 3 Verify that "Use Local TSP" is enabled. See Figure 4-1.

| Image: Settings     Image: Settings       Image: Call Control     Directories       Dialing Rules     Audio       Ady_anced |  |
|----------------------------------------------------------------------------------------------------|--|
| Server Name Select Lines                                                                                                    |  |
| ✓ Use Local TSP     Collaboration Setting                                                                                   |  |
| Changing this option will require you to restart the SoftPhone                                                              |  |
| Virtual Conference Room                                                                                                    |  |
| ○ NetMeeting                                                                                                    |  |
| English 🔽 Languages                                                                                                    |  |
| <u>OK</u> <u>C</u> ancel <u>H</u> elp                                                                                       |  |

Figure 4-1 Enabling Local TSP

Step 4 Restart the Telephony service.

See the "Restarting the Telephony Service" section on page 4-9.

Step 5 Launch Cisco IP SoftPhone.

If you still do not see any lines, see the "Verifying the Cisco TSP Configuration" section on page 4-6.

### Verifying the Cisco TSP Configuration

Use one of the following procedures to verify that the Cisco TSP is properly configured to communicate with the Cisco CallManager:

- Verifying the Cisco TSP Configuration for Cisco CallManager 3.1(x), page 4-7
- Verifying the Cisco TSP Configuration (Cisco CallManager 3.0.6), page 4-8

### Verifying the Cisco TSP Configuration for Cisco CallManager 3.1(x)

Procedure

| Step 1 | From the Windows Control Panel, select <b>Telephony</b> (Windows 95/98/ME/NT) or <b>Phone and Modem Options</b> (Windows 2000).                                                                                                    |  |
|--------|----------------------------------------------------------------------------------------------------|--|
| Step 2 | Click the <b>Telephony Drivers</b> tab (Windows 95/98/ME/NT) or <b>Advanced</b> tab (Windows 2000).                                                                                                    |  |
| Step 3 | Select Cisco TSP001.tsp in the selection box and click Configure                                                                                                    |  |
|        | If you do not see the <b>Cisco IP PBX Service Provider</b> telephony driver in the drop-down list box or if you see a listing for <b>ciscotsp.tsp</b> , uninstall Cisco IP SoftPhone and run the install program again. If you still do not see any lines, see the "Troubleshooting Problems with Selecting Lines" section on page 4-3. |  |
| Step 4 | Configure (or verify) the following settings in the <b>Cisco IP PBX Service</b><br><b>Provider</b> window:                                                                                                    |  |
|        | a. Click the <b>User</b> tab and re-enter the username and password assigned to this user on the Cisco CallManager.                                                                                                    |  |
|        | <ul> <li>b. Click the CTI Manager tab and verify that "CallManager IP Address" is<br/>enabled and that the correct IP address is displayed for the<br/>Cisco CallManager.</li> </ul>                                                                                                    |  |
|        | If the wrong IP address is displayed, enter the correct address.                                                                                                    |  |
|        | c. Click the <b>Advanced</b> tab and enter 15 in the "Synchronous Message Timeout" field.                                                                                                    |  |
| Step 5 | Click <b>OK</b> .                                                                                                    |  |
| Step 6 | Restart the telephony service.                                                                                                    |  |
|        | See the "Restarting the Telephony Service" section on page 4-9.                                                                                                    |  |
| Step 7 | Launch Cisco IP SoftPhone.                                                                                                    |  |
|        | If you still do not see any lines, see the "Verifying Network Connectivity" section on page 4-9.                                                                                                    |  |

### Verifying the Cisco TSP Configuration (Cisco CallManager 3.0.6)

Procedure

| Step 1 | From the Windows Control Panel, open <b>Telephony</b> (Windows 95/98/ME/NT) or <b>Phone and Modem Options</b> (Windows 2000).                                                                                                    |  |
|--------|----------------------------------------------------------------------------------------------------|--|
| Step 2 | Click the <b>Telephony Drivers</b> tab (Windows 95/98/ME/NT) or <b>Advanced</b> tab (Windows 2000).                                                                                                    |  |
| Step 3 | Select Cisco IP PBX Service Provider in the selection box and click Configure                                                                                                    |  |
|        | If you do not see the <b>Cisco IP PBX Service Provider</b> telephony driver in the drop-down list box or if you see a listing for <b>ciscotsp.tsp</b> , uninstall Cisco IP SoftPhone and run the install program again. If you still do not see any lines, see the "Troubleshooting Problems with Selecting Lines" section on page 4-3. |  |
| Step 4 | Configure (or verify) the following settings in the Cisco IP PBX Service Provider window:                                                                                                    |  |
|        | <b>a</b> . In the" Security" section, re-enter the username and password assigned to this user on the Cisco CallManager.                                                                                                    |  |
|        | b. In the "CallManager Location" section, verify that "CallManager IP<br>Address" is enabled and that the correct IP address is displayed for the<br>Cisco CallManager.                                                                                                    |  |
|        | If the wrong IP address is displayed, enter the correct address.                                                                                                    |  |
|        | c. In the "Message Timeout" section, enter 15000.                                                                                                    |  |
| Step 5 | Click <b>OK</b> .                                                                                                    |  |
| Step 6 | Restart the telephony service.                                                                                                    |  |
|        | See the "Restarting the Telephony Service" section on page 4-9.                                                                                                    |  |
| Step 7 | Launch Cisco IP SoftPhone.                                                                                                    |  |
|        | If you still do not see any lines, see the "Verifying Network Connectivity" section on page 4-9.                                                                                                    |  |

### **Restarting the Telephony Service**

#### For Windows 95/98/ME:

Step 1 Close all applications and wait for approximately 15 seconds. If this does not fix the problem for which you need to restart the telephony service, restart the computer.

#### For Windows NT/2000:

| Step 1 | From the Windows Control Panel, open Services (Windows NT) or |
|--------|---------------------------------------------------------------|
|        | Administrative Tools and then the Services (Windows 2000).    |

- Step 2 Scroll down and select Telephony Service.
- Step 3 If the status is Started, click Stop and then Start.

You may be unable to stop the service, especially if other processes such as the Remote Access Connection Manager are running. If you are unable to stop the service, reboot the computer.

Step 4 If you still do not see any lines, see the "Verifying Network Connectivity" section on page 4-9.

### Verifying Network Connectivity

Use this procedure to verify that the client PC has network connectivity to the Cisco CallManager.

#### Procedure

- Step 1 Open a DOS window or command prompt.
- Step 2 Type ping a.b.c.d where "a.b.c.d" is the IP address of your Cisco CallManager.

If you are able to communicate with the Cisco CallManager, you will receive a "reply" message with the Cisco CallManager IP address. If you are not able to communicate with the Cisco CallManager, you will receive a "request timed out" message. This indicates there is a network problem.

Step 3 If you do not know how to fix the problem, try rebooting the computer.

### I Can See a Line but When I Try to Open it, Cisco IP SoftPhone Displays a 'Could Not Open Address' Error

**Possible Cause** This error typically occurs if the line has already been opened by another application locally or on another computer. Each line can only be opened once.

**Recommended Action** Restart the telephony service and re-launch Cisco IP SoftPhone. See the "Restarting the Telephony Service" section on page 4-9.

**Possible Cause** For Cisco CallManager 3.0.6, the Cisco TSP is pointing to the wrong Cisco CallManager in the cluster.

**Recommended Action** Change the IP Address for the Cisco CallManager. See the "Finding and Changing the IP Address for the Cisco CallManager" section on page 4-11.

Possible Cause You are trying to open more than one line on the CTI port.

**Recommended Action** Open the Cisco CallManager Administration page for this user and make sure that only one line is assigned per device.

is

# Finding and Changing the IP Address for the Cisco CallManager

To determine which Cisco CallManager a Cisco IP Phone is using:

| ep 1   | Click the <b>Settings</b> button on the Cisco IP Phone and then select <b>Network</b><br><b>Configuration</b> from the menu on the LCD.     |
|--------|----------------------------------------------------------------------------------------------------|
| Step 2 | Scroll down until you see an entry for Cisco CallManager 1.                                                                                 |
|        | The IP Address for the Cisco CallManager will be displayed as "Active." This the address you should use when installing Cisco IP SoftPhone. |

# Determining Which Cisco CallManager the Cisco IP SoftPhone is Using

### For Windows 95/98/ME/NT

| Step 1 | From the Windows Control Panel, select Telephony.                                                                                                    |  |
|--------|----------------------------------------------------------------------------------------------------|--|
| Step 2 | Click the <b>Telephony Drivers</b> tab.                                                                                                    |  |
| Step 3 | Select the Cisco TSP Service Provider in one of the following ways:                                                                                                    |  |
|        | • If you are using Cisco CallManager 3.1(x), select <b>Cisco TSP001.tsp</b> in the selection box.                                                                               |  |
|        | • If you are using Cisco CallManager 3.0.6, select <b>Cisco IP PBX Service</b><br><b>Provider</b> in the selection box.                                                         |  |
| Step 4 | Click Configure                                                                                                    |  |
|        | The IP Address for the Cisco CallManager you are using with Cisco IP SoftPhone<br>will be displayed in the CallManager Location of the Cisco IP PBX Service<br>Provider window. |  |

If this is not the same IP address that your Cisco IP Phone is using, you will need to edit it to match the Cisco IP Phone IP address.

#### For Windows 2000

- Step 1 From the Windows Control Panel, select Phone and Modem Options
- Step 2 Click the Advanced tab.
- Step 3 Select the Cisco TSP Service Provider in one of the following ways:
  - If you are using Cisco CallManager 3.1(x), select **Cisco TSP001.tsp** in the selection box.
  - If you are using Cisco CallManager 3.0.6, select **Cisco IP PBX Service Provider** in the selection box.

#### Step 4 Click Configure...

The IP Address for the Cisco CallManager you are using with Cisco IP SoftPhone will be displayed in the **CTI Manager** tab section of the Cisco IP PBX Service Provider window.

If this is not the same IP address that your Cisco IP Phone is using, you will need to edit it to match the Cisco IP Phone IP address.

### Changing the Cisco CallManager IP Address Configured for the Cisco IP SoftPhone

### For Windows 95/98/ME/NT

| Step 1 | Type the IP Address of the Cisco CallManager to which you want to connect in the CallManager Location section of the Cisco IP PBX Service Provider window. |
|--------|----------------------------------------------------------------------------------------------------|
| Step 2 | In the Security section of the Cisco IP PBX Service Provider window, type the username and password assigned to you for that Cisco CallManager.            |
| Step 3 | Click OK.                                                                                                    |

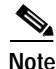

To use Cisco IP SoftPhone with a Cisco IP Phone, the username and password configured for Cisco IP SoftPhone must be exactly the same as the username and password assigned to this user on the Cisco CallManager.

#### For Windows 2000

- Step 1 Click CTI Manager tab in the Cisco IP PBX Provider window and select the IP address radio button.
- Step 2 Type the IP address of the Cisco CallManager to which you want to connect in the IP Address field.
- **Step 3** Click the **User** tab of the Cisco IP PBX Service Provider window and type the username and password assigned to you for that Cisco CallManager.
- Step 4 Click OK.

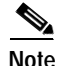

To use Cisco IP SoftPhone with a Cisco IP Phone, the username and password configured for Cisco IP SoftPhone must be exactly the same as the username and password assigned to this user on the Cisco CallManager.

# Adjusting the Volume Controls

The volume for Cisco IP SoftPhone is controlled from several sources:

- Hardware volume controls commonly found in laptops.
  - Make sure that the overall system volume is not set too low.
- Headset volume controls and mute/unmute switches for the microphone.
- Cisco IP SoftPhone volume controls in the main dialing window.
  - Make sure the volume settings for Cisco IP SoftPhone are not muted or set too low.

- The volume controls in Microsoft Windows.
  - Make sure the "WaveOut" and "Microphone" volume settings under Windows are not muted or set too low.
  - Some sound cards feed back the audio from the microphone to the speaker. This may result in a screeching sound. To fix it, disable this feedback. For these sound cards, the "Playback" volume control setting also has an entry for "Microphone." Choose to mute this setting. The "Microphone" volume setting under "Recording" should remain unmuted.

See the "Adjusting the Volume Settings" section on page 4-14 for more details.

### Adjusting the Volume Settings

Frequently, the volume settings on client PC's are improperly set, preventing users from having two-way audio in a telephone call. Use this procedure to check and adjust these settings.

#### Procedure

| Step 1 | Select Start > Programs > Accessories > Multimedia > Sound Recorder.                           |
|--------|------------------------------------------------------------------------------------------------|
| Step 2 | Record your voice using the microphone for 5-10 seconds.                                       |
| Step 3 | Play back the recorded voice.                                                                  |
|        | If you hear your voice, your audio settings are properly set.                                  |
|        | If you do not hear your recorded voice, close the Sound Recorder application and go to Step 4. |
| Step 4 | Select Start > Programs > Accessories > Multimedia > Volume Control.                           |
| Step 5 | Select <b>Options &gt; Properties.</b>                                                         |
| Step 6 | Under "Adjust volume for" select Playback.                                                     |
| Step 7 | Under "Show the following volume controls" make sure every item in the list is checked.        |
|        | Not all items are visible so be sure to scroll down to the end of the list.                    |
| Step 8 | Click <b>OK</b> .                                                                              |

- Step 9 Under "Adjust volume for" select **Recording** and repeat Steps 7 and 8.
- Step 10 Select Options > Advanced Controls.

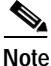

te If your sound card does not support advanced controls, this feature may not be available.

- Step 11 In the Master Out volume control window, set all the volume controls to about 80 percent. Set all balance controls to the middle.
- Step 12 Make sure that the Mute box is not checked for the Master Out control or the Wave control.
- Step 13 Although it may seem strange, open the Playback window and make sure the microphone's Mute box is checked. This stops the microphone input from being directly routed to the multimedia speakers or internal speaker for your computer.

You can mute the other controls as appropriate for your voice-computing applications.

- Step 14 Select **Options > Properties** and verify that you are using the proper audio device (sound card) to handle recording and playback.
- Step 15 Repeat Steps 1 through 3.

If you still cannot get the Sound Recorder application to work, you do not have a Cisco IP SoftPhone problem. Ask your system administrator for help in configuring you audio settings.

# **Diagnosing Audio Problems**

This section helps you diagnose and resolve the following audio problems with Cisco IP SoftPhone:

- Poor Audio Quality, page 4-16
- Echo, page 4-17
- One-way Audio, page 4-19
- "Could Not Initialize Audio" Error, page 4-21

- "Sound Card is in Use" Error, page 4-22
- Audio Registry Settings, page 4-22

### **Poor Audio Quality**

Possible Cause Incorrect audio drivers.

**Recommended Action** See the "Selecting the Proper Audio Drivers" section on page 4-18.

Possible Cause Low jitter buffer length.

**Recommended Action** Change the jitter buffer setting in the registry. The registry setting is in milliseconds. A value of 180 ms seems to work on all machines. The optimal value depends on the machine/sound card/driver combination. Try increasing the value to 240 ms, 300 ms, and so on. If there is a problem with latency, try reducing the jitter buffer time to 150 ms, 120 ms, 90 ms, 60 ms, an so on. Each packet typically contains 20 ms of audio; therefore, a 60 ms setting equals a jitter buffer depth of 3 packets.

**Possible Cause** Network congestion, system overload, or insufficient bandwidth.

**Explanation** You may hear occasional pops and clicks or broken audio if there are network problems. This usually persists for short durations and otherwise the audio is good. If the system is under load (e.g., high CPU usage), the audio quality may suffer. Launching applications and performing network-intensive tasks like sending or browsing email may affect audio quality.

**Recommended Action** Close any unnecessary applications that may be running on the client PC and use a low bandwidth codec.

Possible Cause G.729 codec.

**Explanation** In low bandwidth calls, Cisco IP SoftPhone uses G.729 or G.723 encoding. Audio tends to be noisy if you are using a G.729 codec in a call.

**Recommended Action** Whenever possible, configure your system to use G.723 encoding. Lower the microphone volume setting in the Cisco IP SoftPhone main dialing window to reduce the noise.

Possible Cause Low quality sound card.

Recommended Action Install a higher-quality sound card.

## Echo

**Possible Cause** The person is using the computer's speaker and microphone for audio rather than a handset or headset.

**Explanation** Cisco IP SoftPhone does not perform any echo cancellation. Therefore, using the computer speaker and microphone instead of headset for audio results in feedback from the speaker to the microphone. The other end of the call will hear an "echo" of what they said.

**Recommended Action** Make sure is that all Cisco IP SoftPhone users use a headset or handset to place and receive calls in stand-alone mode.

Possible Cause Low-quality headset.

**Explanation** On some headset models, the microphone will pick up the audio from the earpiece, causing the other end of the call to hear an echo.

**Recommended Action** Reduce the speaker volume in the Cisco IP SoftPhone main dialing window to a volume that is comfortable but not loud enough to cause feedback from the microphone back to the other end of the call.

**Possible Cause** The sound card is feeding back audio from the microphone to the speaker.

**Explanation** Some sound cards deliberately feed back the audio from the microphone to the speaker (so that you can hear yourself speak). You need to disable the feedback to prevent the other end of the call from hearing an echo.

**Recommended Action** In the Windows start menu, go to volume control dialog (on the **Start > Accessories** menu) choose the playback volume control option and choose to mute the "microphone" setting.

### **Selecting the Proper Audio Drivers**

There are two types of audio drivers that Cisco IP SoftPhone can use: Wave audio drivers and DirectSound audio drivers. DirectSound audio drivers allow more than one application to use the speaker simultaneously; this is not possible with Wave audio drivers. Windows NT supports only Wave audio drivers, while Windows 95/98/2000 support DirectSound and/or Wave audio drivers.

#### Procedure

**Step 1** Make sure the latest drivers are installed for the sound card.

Refer to the user documentation that came with the computer.

- Step 2 Click the Settings toolbar icon.
- Step 3 Click the Audio tab.
- **Step 4** Choose the settings in Table 4-1.

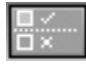

| Operating System    | Audio Driver           | Notes                                                            |
|---------------------|------------------------|------------------------------------------------------------------|
| Windows 95/98/ME    | DirectSound preferred. | Wave drivers may work.                                           |
| Windows NT 4.0 SP4+ | Wave drivers only.     | DirectSound does not work.                                       |
| Windows 2000        | Wave drivers preferred | DirectSound will also<br>work but usually has<br>higher latency. |

| Table 4-1 | Audio Driver Settings for Cisco IP SoftPhone |
|-----------|----------------------------------------------|
|-----------|----------------------------------------------|

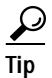

If the operating system is Windows 95/98/ME or Windows 2000 and there are problems with one driver, try using the other driver.

### **One-way Audio**

Possible Cause The sound card is not a full-duplex card.

**Recommended Action** Determine whether the sound card is full-duplex or half-duplex. See the "Full-duplex vs. Half-duplex Sound Cards" section on page 4-20.

Possible Cause The audio settings for the client PC needs adjustment.

**Recommended Action** Adjust the audio settings for the PC. See the "Adjusting the Volume Settings" section on page 4-14 and "Selecting the Proper Audio Drivers" section on page 4-18.

Possible Cause The network audio stream is being misdirected.

**Explanation** There are multiple Network Interface Cards (NICs) on the PC or the system is using Virtual Private Network (VPN) to connect to the corporate network.

**Recommended Action** Configure the Network Audio Settings. See the "Configuring Network Audio Settings" section on page 3-12.

**Explanation** When Cisco IP SoftPhone starts up, it registers with the Cisco CallManager using the client PC's IP address so that other endpoints know where to stream audio. When a call is set up, Cisco CallManager sends a StartTransmission Message with the IP address to where Cisco IP SoftPhone should stream audio, and a StartReception message telling Cisco IP SoftPhone which UDP port to listen to for the incoming audio stream from the other party. It is possible that the client PC is advertising the wrong or an invalid IP address. For example, if you undock your laptop at home and reconnect at work, it is possible that your laptop may keep the old IP address.

Recommended Action Close and re-launch Cisco IP SoftPhone.

### Full-duplex vs. Half-duplex Sound Cards

Cisco IP SoftPhone requires a full-duplex sound card for proper operation. Full-duplex sound cards can capture audio and play audio at the same time, thus allowing a conversation. The sound cards on most computers are full-duplex; however in rare instances you may find a computer with a half-duplex card. If a user is experiencing one-way audio with Cisco IP SoftPhone, he may have a half-duplex sound card installed in his computer.

To determine the type of sound card, check the documentation that came with the computer or sound card. You can also ask the user to perform this simple test to determine whether the sound card is full-duplex or half-duplex.

#### Procedure

- Step 1 Exit Cisco IP SoftPhone.
- Step 2 Launch Microsoft NetMeeting.
**Step 3** Make a Microsoft NetMeeting call to a friend running NetMeeting.

Make sure your friend is in the same building or campus and that the call does not go through a firewall.

Step 4 Once the call connects, begin speaking at the same time as your friend.

If you can hear your friend while you are speaking, and your friend can hear you, you have a full-duplex sound card.

If this test fails, you probably have a half-duplex sound card. You will need to install a full-duplex sound card for proper operation of Cisco IP SoftPhone.

### **Network Audio Settings**

You should configure the Network Audio Settings when one-way audio is the result of one of the following conditions:

- The user is running Cisco IP SoftPhone over a Virtual Private Network (VPN) to connect to the corporate network.
- The user is using multiple Network Interface Cards (NICs) on the PC.
- The user disconnects and reconnects to the network (e.g., undocking and docking a laptop).

Under these conditions, Cisco IP SoftPhone may use the wrong IP address. You can obtain the correct address by configuring the Network Audio Settings.

See the "Configuring Network Audio Settings" section on page 3-12 for more information.

# "Could Not Initialize Audio" Error

Possible Cause No sound card.

Recommended Action Install a full-duplex sound card in the client PC.

Possible Cause The wrong audio drivers are installed.

**Recommended Action** Download the latest audio drivers for the sound card from the manufacturer's website. To verify that the audio drivers, microphone, and speaker are working, try to record and play audio using an application such as Microsoft Sound Recorder.

# "Sound Card is in Use" Error

Possible Cause Another application is using the sound card.

**Recommended Action** Make sure no other applications are using the sound card. Launch Microsoft Sound Recorder and attempt to play and record a .wav file. If the problem persists, close and re-launch Cisco IP SoftPhone. If all else fails, reboot the computer.

# **Audio Registry Settings**

The audio registry settings for Cisco IP SoftPhone are stored at the following location:

[HKEY\_CURRENT\_USER\Software\Cisco Systems\CCNMediaTerm\1.0]

Table 4-2 lists the recommended audio registry settings for Cisco IP SoftPhone.

| Setting                               | Value                                                      | Notes                                                                                                    |
|---------------------------------------|------------------------------------------------------------|----------------------------------------------------------------------------------------------------|
| UseSystemSpeaker                      | True/<br>False                                             | Set to "False" on Windows 2000/NT systems. Otherwise, set to "True."                                                                                                    |
| UseSystemMicrophone                   | Aicrophone False Controls the audio driver set microphone. |                                                                                                    |
|                                       |                                                            | Set to "False" to use the<br>Cisco IP SoftPhone .wav API-based<br>audio driver. This is the recommended<br>setting.                                                                                                    |
|                                       |                                                            | Set to "True" to use the default Windows<br>audio driver. Although this setting does<br>work, it may cause some systems to<br>freeze.                                                                                                    |
| UseWaveOut True/ Contr<br>Ealca speak |                                                            | Controls the audio driver setting for the speaker.                                                                                                    |
|                                       |                                                            | Set to "True" to use the default Windows Wave drivers.                                                                                                    |
|                                       |                                                            | Set to "False" to use the default Windows DirectSound drivers.                                                                                                    |
|                                       |                                                            | See the "Selecting the Proper Audio<br>Drivers" section on page 4-18 for more<br>details.                                                                                                    |
| JitterBufferTime                      | 180 ms                                                     | Sets the length of the jitter buffer on the<br>receive side, in milliseconds. A long jitter<br>buffer makes audio smooth even if<br>packets do not arrive uniformly due to<br>network problems. However, a long jitter<br>increases end-to-end delay. Ideally, you<br>want the lowest jitter buffer length that<br>keeps the audio smooth. |

 Table 4-2
 Recommended Audio Registry Settings

# **Diagnosing Problems with Collaboration**

Symptom Cannot start a collaboration session.

Possible Cause No associated PC entry for the participant.

**Recommended Action** Open the personal address book and add an Associated PC entry for each participant, including yourself.

**Symptom** I have defined the correct Associated PC for a person in my directory but I still cannot collaborate with him.

**Possible Cause** The person has moved on the LAN/WAN (e.g., the person has a portable computer) and the directory services of the LAN have not yet updated to reflect the current IP address.

**Recommended Action** Wait until Cisco IP SoftPhone detects the new IP address for the Associated PC and try collaborating with that person again.

**Recommended Action** Update the associated PC entry for the participant(s).

**Symptom** I have met all the conditions on the Collaboration Checklist but I still cannot collaborate.

**Possible Cause** You have not tuned the audio settings or configured user settings for Microsoft NetMeeting. If you install a newer version of NetMeeting after you install Cisco IP SoftPhone, you need to configure user and audio settings for NetMeeting before you can collaborate. You need only do this one time.

#### Procedure

- **Step 1** Launch NetMeeting from the **Start > Programs** menu.
- Step 2 Follow the directions for tuning audio and configuring user settings.
- Step 3 Quit NetMeeting.
- Step 4 Restart Cisco IP SoftPhone.

# **Tracing in Cisco IP SoftPhone**

Cisco IP SoftPhone is comprised of components which are independently configurable for tracing. All traces go to the same destination; you can set tracing levels for each component.

Tracing rotates through 10 files named TraceFile\_0000.txt to TraceFile\_0009.txt. These files are stored in the Cisco IP SoftPhone installation directory. When a trace file reaches a size of 2 MB, it is closed and tracing starts in the next file. Time and date stamps are recorded at least once every 5 seconds in the file. Each trace statement also has a timestamp which is the number of seconds since the computer was last rebooted.

These sections help you trace components in Cisco IP SoftPhone:

- Traceable Components, page 4-26
- Tracing Media Termination, page 4-26
- Tracing All Other Components, page 4-27
- Tracing Levels, page 4-28

# **Traceable Components**

You can trace the following components in Cisco IP SoftPhone:

- Call Control
- NetMeeting Control
- Media Termination
- Cisco IP SoftPhone TAPI

# **Tracing Media Termination**

The media termination tracing registry settings are stored at the following location:

[HKEY\_CURRENT\_USER\Software\Cisco Systems\CCNMediaTerm\1.0\Tracing]

Figure 4-2 and Table 4-3 show the registry settings for tracing media termination. To trace all media termination components at maximum level, use these settings:

"Enable" to true

"AllComponents" to 0x1fff0000 (SDI\_LEVEL\_ALL)

All ".mask" entries to 0xff

| Name               | Data                          | Description                                                                                                    |
|--------------------|-------------------------------|----------------------------------------------------------------------------------------------------|
| Enable             | True                          | Turns trace on                                                                                                    |
| AllComponents      | 0x1fff0000<br>(SDI_LEVEL_ALL) | If zero, it is ignored. If<br>non-zero, overrides the<br>tracing level of ALL<br>subcomponentes with this<br>value. |
| <name>.ax</name>   |                               | Set tracing level for individual filters.                                                                           |
| <name>.mask</name> | 0xff                          | If multiple instances of a component, selects which ones to trace.                                                  |

Table 4-3 Tracing Media Termination

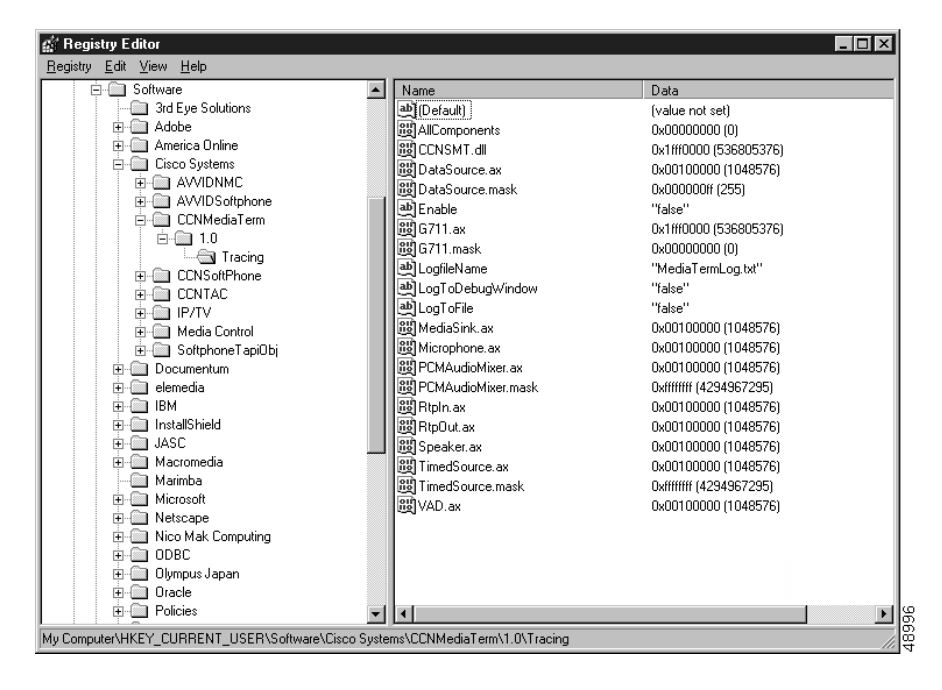

Figure 4-2 Tracing Media Termination

#### **Tracing All Other Components**

Table 4-4 defines the registry entries for other traceable components of Cisco IP SoftPhone. These entries can be found at the following path illustrated in Figure 4-3:

[HKEY\_CURRENT\_USER\Software\Cisco Systems\AVVIDSoftphone\1.1\Tracing]

Table 4-4 Tracing All Other Components of Cisco IP SoftPhone

| Registry Entry       | Description                                              |
|----------------------|----------------------------------------------------------|
| TapiProvider         | Call Control                                             |
| NetMeetingConference | Virtual Conference Room and<br>NetMeeting-related traces |

| Registry Entry            | Description                                                              |
|---------------------------|--------------------------------------------------------------------------|
| NetMeetingProvider        | Virtual Conference Room and<br>NetMeeting-related traces                 |
| SoftPhoneMediaTermination | Calls made from SoftPhone GUI code to the<br>Media Termination Component |

| Table 4-4 | Tracing All Other Com | ponents of Cisco IP | SoftPhone (continued) |
|-----------|-----------------------|---------------------|-----------------------|
|-----------|-----------------------|---------------------|-----------------------|

Figure 4-3 Tracing All Other Components

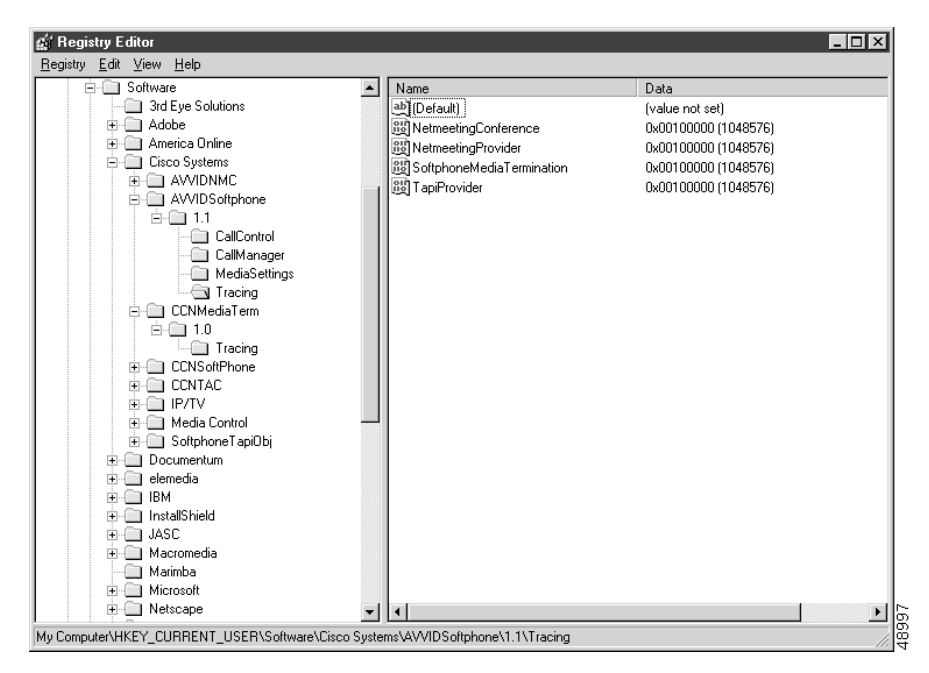

# **Tracing Levels**

| SDI_LEVEL_NONE        | = | 0x0000000,  |
|-----------------------|---|-------------|
| SDI_LEVEL_ERROR       | = | 0x00010000, |
| SDI_LEVEL_SPECIAL     | = | 0x00020000, |
| SDI_LEVEL_STATE_TRANS | = | 0x00040000, |
| SDI_LEVEL_SIGNIFICANT | = | 0x00080000, |
| SDI_LEVEL_ENTRY_EXIT  | = | 0x00100000, |

| SDI_LEVEL_ARBITRARY | = | 0x00200000, |
|---------------------|---|-------------|
| SDI_LEVEL_DETAILED  | = | 0x00400000, |
| SDI_LEVEL_ALL       | = | 0x1FFF0000  |

# Activating the Cisco TSP

When the Cisco TSP is installed, it is added to the set of active TAPI service providers. This TSP will be loaded by TAPI as required. If the Cisco TSP has been removed or if some problem occurs, use this procedure to manually add it to the set of active TAPI service providers.

To manually add the list of telephony drivers, use one of the following procedures:

- "Manually Adding the List of Telephony Drivers for Windows 2000:" section on page 4-29
- "Manually Adding the List of Telephony Drivers for Windows 95/98/ME:" section on page 4-30

# Manually Adding the List of Telephony Drivers for Windows 2000:

#### Procedure

| Step 1 | Open the Control Panel.                                                                                                    |
|--------|----------------------------------------------------------------------------------------------------|
| Step 2 | Double-click the Phone and Modem icon.                                                                                                    |
|        | The Phone and Modem Options dialog box appears.                                                                                                    |
| Step 3 | Click the <b>Advanced</b> tab.                                                                                                    |
| Step 4 | Click Add.                                                                                                    |
| Step 5 | On the Add Provider dialog box, click <b>Cisco TSP001.tsp</b> (Cisco CallManager 3.1(x)) or <b>Cisco IP PBX Service Provider</b> (Cisco CallManager 3.0.6). |
| Step 6 | Click <b>Add</b> . The Cisco TSP is now included in the Provider list on the Phone and Modem Options screen.                                                |
| Step 7 | At this point, you can either customize the TSP or click <b>OK</b> to complete the setup.                                                                   |
|        |                                                                                                    |

# Manually Adding the List of Telephony Drivers for Windows 95/98/ME:

#### Procedure

| Open Control Panel > Telephony.                                                                                                    |
|----------------------------------------------------------------------------------------------------|
| The Dialing Properties dialog box appears.                                                                                                    |
| Click the <b>Telephony drivers</b> tab.                                                                                                    |
| Click Add.                                                                                                    |
| On the Add Provider dialog box, click <b>Cisco TSP001.tsp</b> (Cisco CallManager 3.1(x)) or <b>Cisco IP PBX Service Provider</b> (Cisco CallManager 3.0.6). |
| Click <b>Add</b> . The Cisco TSP is now included in the Provider list on the Phone and Modem Options screen.                                                |
| At this point, you can either customize the TSP or click <b>OK</b> to complete the setup.                                                                   |
|                                                                                                    |

# **Configuring the Cisco TSP**

By customizing the Cisco TSP, you can do the following:

- Set the number of wave devices that can be created.
- Tell the Cisco TSP to only inform your application of lines that are used with first-party call control.
- Tell the wave driver which method to use to detect silence.
- Set the IP address of the machine on which the Cisco CallManager is running.
- Specify whether or not you want the Cisco TSP to reconnect if the connection to the Cisco CallManager is lost.

To configure the Cisco TSP, use one of the following procedures:

- Configuring the Cisco TSP (Cisco CallManager 3.1(x)), page 4-31
- Configuring the Cisco TSP (Cisco CallManager 3.0.6), page 4-35

# Configuring the Cisco TSP (Cisco CallManager 3.1(x))

#### Procedure

- Step 1 Open the Control Panel.
- Step 2 Double-click the Phone and Modem (Windows 2000) or Telephony (Windows 95/98/ME) icon.
- Step 3 Click Cisco TSP001.tsp.
  - The Cisco IP PBX Service Provider dialog window shown in Figure 4-4 opens.

Figure 4-4 Cisco IP PBX Service Provider

| Cisco-IP PBX Service Provider                | ×   |
|----------------------------------------------|-----|
| General User CTI Manager Wave Trace Advanced |     |
| Version Information                          |     |
| CiscoTSP Version: 3.1(0.6)                   |     |
| CiscoTSP UI Version: 3.1(0.6)                |     |
|                                              |     |
|                                              |     |
|                                              |     |
|                                              |     |
|                                              |     |
|                                              |     |
|                                              |     |
|                                              |     |
|                                              | 27  |
|                                              | 581 |

Step 4 Click the User tab. See Figure 4-5.

Figure 4-5 User Tab

| Cisco-IP PBX Service | e Provider                        |
|----------------------|-----------------------------------|
| General User CT      | Manager   Wave   Trace   Advanced |
| Security             |                                   |
| User Name:           | user1                             |
| Password:            | ****                              |
| Verify Password:     | xxxxx                             |
|                      |                                   |
|                      |                                   |
|                      |                                   |
|                      |                                   |
|                      |                                   |
|                      |                                   |
|                      |                                   |
|                      |                                   |
|                      |                                   |
|                      | OK Cancel Apply 8                 |
|                      |                                   |

**Step 5** Supply values for the fields in the dialog box as follows:

Security

- Cisco TSP requires a username and password to access devices. A username and password is created and the devices and lines are assigned to that user in the Cisco CallManager user administration pages.
- Each username and encrypted password is stored in the registry.
- Only one username and password can be active at a time.
- The list of devices the Cisco TSP receives from the Cisco CallManager is the entire list of devices the user is allowed to access regardless of whether the device is registered or not. If Cisco SoftPhone attempts to open an unregistered device, the Cisco TSP will respond to the lineOpen request with the error LINEERR\_RESOURCEUNAVAIL. The application is responsible for retrying the lineOpen until it succeeds.

Step 6 Click the CTI Manager tab. See Figure 4-6.

| Cisco-IP PBX Service Provider                                                        |
|--------------------------------------------------------------------------------------|
| General User CTI Manager Wave Trace Advanced                                         |
| Primary CTI Manager Location                                                         |
| Backup CTI Manager Location<br>None<br>C Local Host<br>C IP Address:<br>C Host Name: |
| OK Cancel Apply                                                                      |

Figure 4-6 CTI Manager Tab

**Step 7** Supply values for the fields in the dialog box as follows:

CTI Manager Location

- Select None to disable the connection.
- Select Local Host if you are installing Cisco IP SoftPhone on the Cisco CallManager.
- If you are installing the Cisco IP SoftPhone remotely, click **IP Address** and enter the IP address of the Cisco CallManager, OR
- Click Host Name and enter the name of the Cisco CallManager.

Step 8 Click the Wave tab. See Figure 4-7.

Figure 4-7 Wave Tab

| Cisco-IP PBX Service Provider                                                                                                    | <    |
|----------------------------------------------------------------------------------------------------|------|
| General User CTI Manager Wave Trace Advanced                                                                                                    |      |
| Automated Voice Calls          Desired number of possible Automated Voice lines:       5       (0- 255)         (Current number of possible open Automated Voice lines is 5.)       Enumerate only lines which support Automated Voice         (Currently enumerating all lines.)         Silence Detection         Image: All phones and gateways perform silence suppression         16 bit linear PCM energy level:       200       (0 - 32767) |      |
| OK Cancel Apply                                                                                                    | 8130 |

**Step 9** Supply values for the fields in the dialog box as follows:

Automated Voice Lines

This setting does not affect Cisco IP SoftPhone. Use the default settings.

- Enumerate only lines which support automated voice
  - If you are not developing a third-party call control application, check this option so that only lines associated with a CTI port device are seen by the Cisco TSP. This makes the Cisco TSP operate similar to a Dialogic voice board.

Silence Detection

This setting does not affect Cisco IP SoftPhone since it uses the Cisco TAPI wave driver for media termination. Use the default settings.

• 16-bit linear PCM energy level

This setting does not affect Cisco IP SoftPhone. Use the default setting.

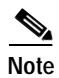

For more information on Configuring the Cisco TSP for Cisco CallManager 3.1(x), refer to *Cisco CallManager Administrator Guide*.

# Configuring the Cisco TSP (Cisco CallManager 3.0.6)

#### Procedure

| Step 1 | Open the Control Panel.                                                                             |
|--------|----------------------------------------------------------------------------------------------------|
| Step 2 | Double-click the <b>Phone and Modem</b> (Windows 2000) or <b>Telephony</b> (Windows 95/98/ME) icon. |
| Step 3 | Click on the <b>Advanced</b> tab.                                                                   |
| Step 4 | Click Cisco IP PBX Service Provider.                                                                |
| Step 5 | Click <b>Configure</b> .                                                                            |

The Cisco IP PBX Service Provider dialog window shown in Figure 4-8 opens.

| Cisco-IP PBX Service Provider                                                                                                    | 3    |  |  |  |
|----------------------------------------------------------------------------------------------------|------|--|--|--|
| Automated Voice Calls<br>Desired number of possible Automated Voice lines: 5.)<br>(Current number of possible open Autmomated Voice lines is 5.)<br>Enumerate only lines which support Automated Voice<br>(Currently enumerating all lines.) |      |  |  |  |
| Silence Detection<br>Silence Detection<br>All phones and gateways perform silence suppression<br>16 bit linear PCM energy level: 200 (0 - 32767)                                                                                             |      |  |  |  |
| Security User Name: User Password: ####################################                                                                                                    |      |  |  |  |
| Call Manager Location  Cuber Coll Manager  Cuber Call Manager Name:                                                                                                    |      |  |  |  |
| Message Timeout<br>Synchronous Message Timeout: 15000                                                                                                    |      |  |  |  |
| New Device Detection Poll For New Devices                                                                                                    |      |  |  |  |
| OK Cancel                                                                                                    | 8183 |  |  |  |

#### Figure 4-8 Cisco IP PBX Service Provide dialog window

- **Step 6** Supply values for the fields in the dialog box as follows:
  - Automated Voice Lines

This setting does not affect Cisco IP SoftPhone. Use the default settings.

- Enumerate only lines which support automated voice
  - If you are not developing a third-party call control application, check this option so that only lines associated with a CTI port device are seen by the Cisco TSP. This makes the Cisco TSP operate similar to a Dialogic voice board.

• Silence Detection

This setting does not affect Cisco IP SoftPhone since it uses the Cisco TAPI wave driver for media termination. Use the default settings.

• 16-bit linear PCM energy level

This setting does not affect Cisco IP SoftPhone since it uses the Cisco TAPI wave driver for media termination. Use the default settings.

- Security
  - Cisco TSP requires a username and password to access devices. Each username and password is created and the devices and lines are assigned to that user in the Cisco CallManager user administration pages.
  - Each username and encrypted password will be stored in the registry.
  - Only one username and password can be active at a time.
  - The list of devices the Cisco TSP receives from the Cisco CallManager is the entire list of devices the user is allowed to access regardless of whether the device is registered or not. If the Cisco IP SoftPhone attempts to open an unregistered device, the Cisco TSP will respond to the lineOpen request with the error LINEERR\_RESOURCEUNAVAIL. The application is responsible for retrying the lineOpen until it succeeds.
- Cisco CallManager Location
  - Select "Local CallManager" if you are installing Cisco IP SoftPhone on the Cisco CallManager.
  - If you are installing the Cisco IP SoftPhone remotely, click CallManager IP Address and enter the IP address of the Cisco CallManager, OR
  - Click CallManager Name and enter the name of the Cisco CallManager.

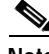

Note

For more information on Configuring the Cisco TSP for Cisco CallManager, refer to the *Cisco CallManager Administration Guide*.

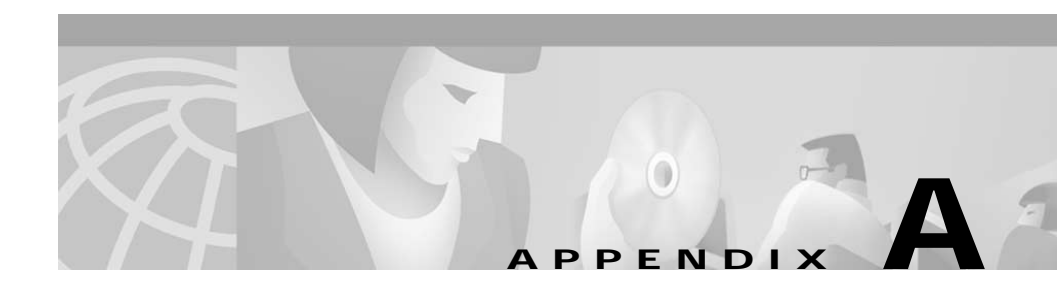

# **Browser Requirements**

#### Table A-1 Browser Configuration Requirements

| Item                                        | Setting                                                                                                    |
|---------------------------------------------|----------------------------------------------------------------------------------------------------|
| Netscape Support                            | Default preferences                                                                                                    |
|                                             | Java, Java Script                                                                                                    |
| Internet Explorer Support                   | • Default security settings                                                                                                    |
|                                             | Download signed                                                                                                    |
|                                             | ActiveX controls                                                                                                    |
|                                             | Run ActiveX controls                                                                                                    |
|                                             | Script ActiveX controls marked<br>safe for scripting                                                                              |
|                                             | • Utilize active scripting                                                                                                    |
| Digital Signature                           | Requires Internet Explorer 4.01 or later<br>or Internet Explorer 3.02 with<br>Authenticode 2.0 update installed on<br>the machine |
| Password Prompt                             | Authenticated proxy will be displayed<br>twice during installation unless IE 4 or<br>later is installed on the machine            |
| Automatic Dial-up for Broken<br>Connections | Requires Internet Explorer 4.01 or later installed on the machine                                                                 |

| Item                        | Setting          |
|-----------------------------|------------------|
| Manual Proxy Configuration  | Netscape only    |
| Hosting Server Requirements | HTTP 1.1 support |

#### Table A-1 Browser Configuration Requirements (continued)

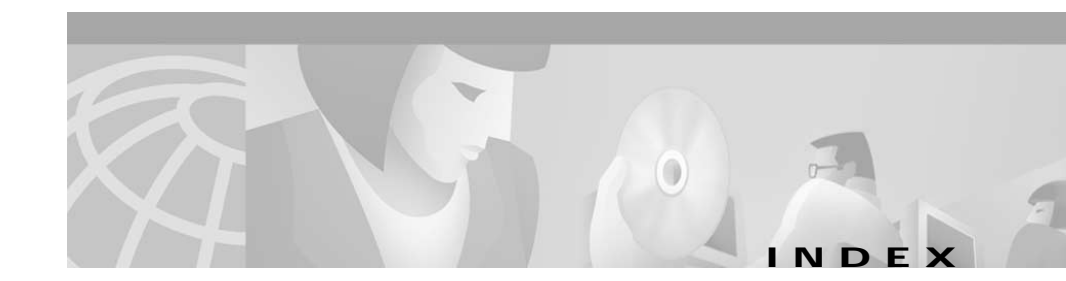

#### Α

administrator customization file creating 2-1 advanced settings configuring 3-15 associated PC 4-24 audio could not initialize audio error 4-22 one-way 4-19 poor quality 4-16 registry settings 4-23 selecting the proper drivers 4-18 troubleshooting 4-15 tuning settings for NetMeeting 4-24 audio drivers DirectSound 4-18 audio options setting 3-10

# С

call handling options setting 3-1 Cisco CallManager

description 1-2 determining IP address 4-11 Cisco E911 service 1-17 Cisco IP SoftPhone Customizer using 2-1 Cisco TSP activating 4-29 configuring 4-30 collaboration changing setting 3-15 diagnosing problems 4-24 CTI port adding 1-6 settings 1-7, 1-11 customization file creating 2-1

### D

dialing rules configuring **3-6** directories configuring **3-3** DirectSound audio drivers **4-19** drivers sound card 4-18

#### Е

error could not initialize audio 4-21 could not open address 4-10

### F

free disk space system requirements 1-4 Frequently Asked Questions 4-3 full-duplex sound card 4-20

### G

G.729 codec 4-17

#### Η

half-duplex sound card 4-20 handset system requirements 1-5 headset system requirements 1-5

# L

installation creating "install from web" image 2-5 creating customization files 2-2 space on C drive 4-3 troubleshootin 4-1 installation settings customizing 2-1 install from the web creating image 2-4 Internet browser system requirements 1-5 IP address finding for Cisco CallManager 4-11

### J

jitter buffer setting **4-16** 

#### L

languages using in Cisco IP SoftPhone 1-3 LDAP directories configuring 3-3 lines why don't I see any lines? 4-4 local TSP configuring Cisco CallManager 1-5 enabling 4-5

#### Μ

media termination tracing 4-26 memory system requirements 1-4 Microsoft NetMeeting system requirements 1-5

### Ν

NetMeeting tuning audio settings 4-24 network components 1-1 network congestion 4-16 network connectivity verifying 4-9

#### 0

operating system system requirements 1-4

# Ρ

ping 4-10 processor system requirements 1-4

#### R

registry settings audio 4-23

#### S

security 4-32, 4-37 selecting lines troubleshooting 4-4 sound card drivers 4-18 error 4-22 full-duplex vs. half-duplex 4-20 system requirements 1-5 system requirements 1-4 client PC 1-4

# Т

TAPI Service Provider 1-3 telephony service restarting 4-9

Cisco IP SoftPhone Administrator Guide

temporary disk space system requirements 1-4 tracing in Cisco IP SoftPhone 4-25 media termination 4-26 troubleshooting 4-1 audio problems 4-15 collaboration 4-24 problems with selecting lines 4-3 tracing 4-25 uninstall 4-3 volume controls 4-13

# U

uninstall files not removed 4-3

### V

volume adjusting settings 4-14 volume controls adjusting 4-13

# W

Web Administrator utililty

using 2-4

Cisco IP SoftPhone Administrator Guide